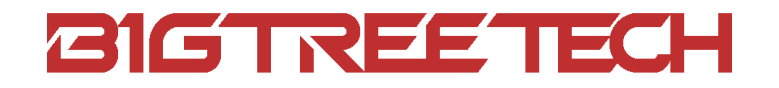

# MANTA M8P V2.0 User Manual

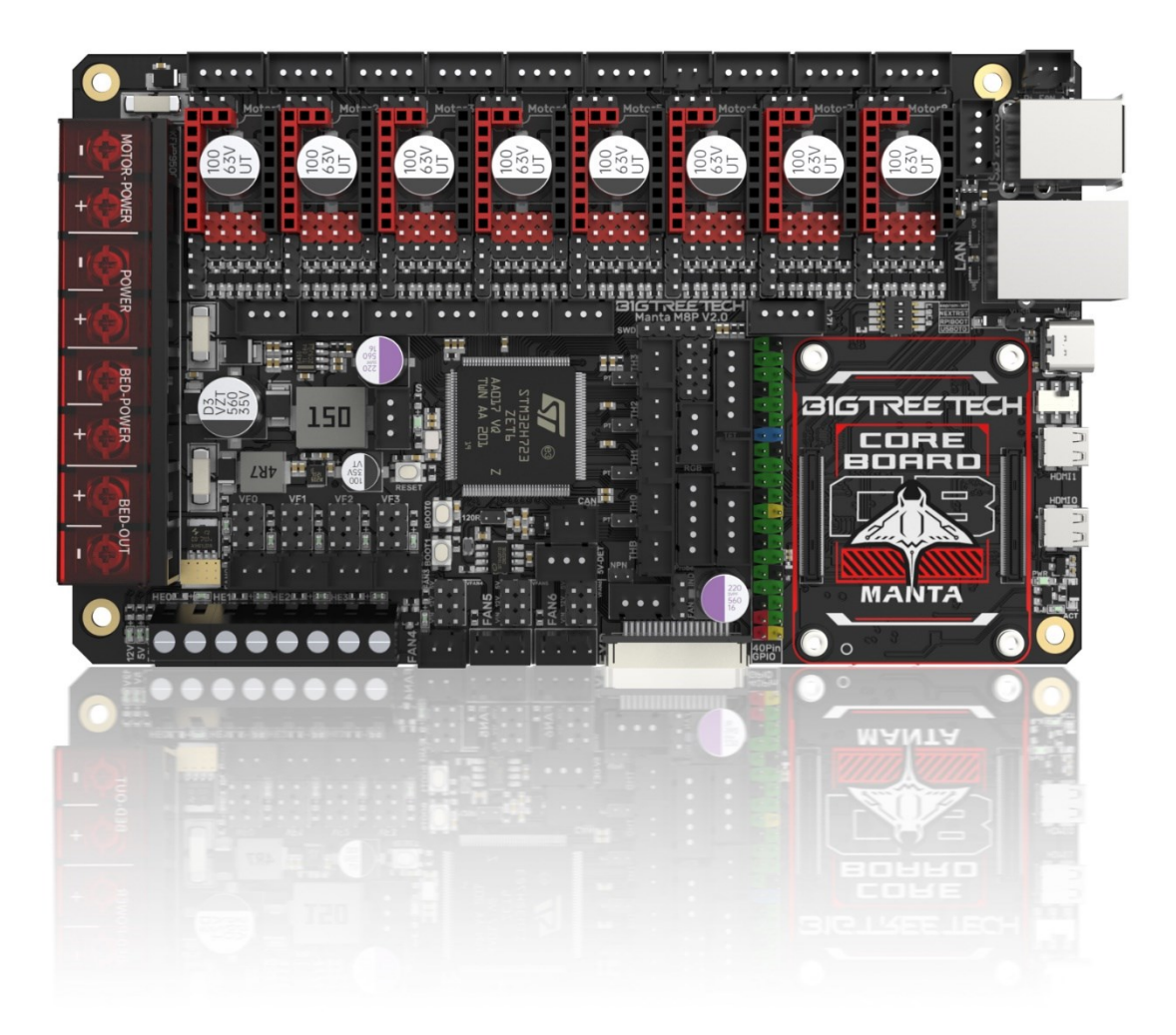

# **Revision Log**

| Version | Date             | Revisions       |
|---------|------------------|-----------------|
| v1.00   | 20th August 2023 | Initial Version |

## CONTENTS

| <b>Revision Log</b>                          |
|----------------------------------------------|
| Product Profile                              |
| Feature Highlights                           |
| Specifications                               |
| Dimensions                                   |
| Peripheral Interfaces                        |
| Interface Diagram                            |
| Pin Description                              |
| Interface Introduction                       |
| USB Power Supply9                            |
| Stepper Motor Drivers                        |
| Standard STEP/DIR (STANDALONE) Mode          |
| TMC Drivers - UART Mode11                    |
| TMC Drivers - SPI Mode                       |
| TMC Drivers - DIAG (Sensorless Homing)       |
| Driver Voltage Selection                     |
| Installing a Core Board on the BTB Connector |
| CNC Fan Voltage Selection                    |
| <b>100K NTC or PT1000 Settings</b> 13        |
| BLTouch Wiring                               |
| Auto Power Off (Relay V1.2) Wiring14         |
| <b>MINI12864 V2.0 Wiring</b> 15              |
| <b>RGB Wiring</b>                            |
| Servo Wiring                                 |
| I2C Wiring (Temperature and Humidity Sensor) |
| DSI and CSI Connections17                    |
| Proximity Switch Wiring17                    |

| 4-Pin Fan / Water Cooling Connection     |  |
|------------------------------------------|--|
| Using the Raspberry Pi CM4               |  |
| Download OS Image                        |  |
| Download and install Raspberry Pi Imager |  |
| Write OS                                 |  |
| CM4 LITE Version (MicroSD Card)          |  |
| CM4 eMMC Version                         |  |
| System Settings (CM4)                    |  |
| USB 2.0 Hub Port                         |  |
| DSI1 Display                             |  |
| CSI1 Camera                              |  |
| Using the BIGTREETECH CB1                |  |
| Download OS Image                        |  |
| Download and install Raspberry Pi Imager |  |
| Write OS                                 |  |
| Set up WiFi                              |  |
| Configure the Motherboard                |  |
| Connect to the Device Using SSH Software |  |
| Compile MCU Firmware                     |  |
| Update Firmware                          |  |
| SD Card Update                           |  |
| DFU Update                               |  |
| Configure Klipper                        |  |
| V2.0 Upgrade Notes                       |  |
| Precautions                              |  |

# **Product Profile**

BIGTREETECH Manta M8P V2.0 is a 32-bit 3D printer control board designed for use with Klipper firmware. It allows direct installation of a core board to run Klipper, greatly simplifying connections to a Raspberry Pi and saving space in the electronics enclosure. The board has a BTB socket for use with a CM4, CB1, or other solutions, providing flexibility beyond the expensive CM4.

## **Feature Highlights**

- · Uses a 32-bit STM32H723ZET6 ARM Cortex-M7 MCU running at 550MHz.
- The TPS5450-5A power chip supports 12/24V DC input and delivers up to 5A/6A peak for powering a Raspberry Pi.
- A BOOT button is provided for DFU firmware updates.
- The thermistor circuit is protected to prevent MCU damage from shorted heated bed and heater cartridge connections.
- PWM fans support 24/12/5V voltage selection without external transformer module, reducing failure points.
- The thermistor resistor can select the pull-up resistor value through a jumper to support PT1000 without an external module, which is convenient for customers to use for DIY purposes.
- The MCU firmware can be upgraded through an SD card or through the "make flash" command in Klipper to update the MCU firmware via DFU.
- The BTB connector allows use of CM4, CB1, or other core boards.
- The onboard TMC driver works in SPI and UART modes, and the onboard DIAG function pin can be used by simply plugging in a jumper.
- Connectors for filament sensor, auto power-off, BLTouch, RGB, I2C, servo, 5V power detection, etc.
- High performance MOSFETs reduce heating.
- Replaceable fuses for easy service.
- 3x 4-pin fan headers usable for water cooling.
- Proximity switch header supports NPN and PNP (24/12/5V).
- · SPI expansion for accelerometer-based resonance compensation.

## Specifications

| Overall Dimensions        | 170 x 102.7mm                                                                                      |
|---------------------------|----------------------------------------------------------------------------------------------------|
| Installation Dimensions   | Please refer to <b>BIGTREETECH MANTA M8P V2.0</b> -SIZE-top.pdf                                    |
| Microprocessor            | ARM Cortex-M7 STM32H723ZET6 550MHz                                                                 |
| Driver Input Voltage      | 24V, HV (24-60V) Selectable                                                                        |
| Board Input Voltage       | VIN=DC12V or DC24V                                                                                 |
| Heated Bed Input Voltage  | BED IN=DC12V or DC24V                                                                              |
| Logic Voltage             | DC3.3V                                                                                             |
| Heating Interfaces        | Heated Bed (HB), Heater Cartridge (HE0, HE1, HE2, HE3)                                             |
| Max Heated Bed Output     |                                                                                                    |
| Current                   | 10A, peak 10.5A                                                                                    |
| Max Heater Cartridge      |                                                                                                    |
| Output Current            | 5.5A, peak 6A                                                                                      |
|                           | 5x 2-pin PWM fans (FAN0, FAN1, FAN2, FAN3,                                                         |
| Con Interfaces            | FAN4, PI FAN), $2x 4$ -pin PWM fans (FAN5, FAN6),                                                  |
| Fair Interfaces           | TX always off fail, FAINU, FAINT, FAINZ, FAINS,<br>EANIA EANIS EANIS are available with $5/12/24V$ |
|                           | selections                                                                                         |
| Max Fan Output Current    | 1A neak 1 1A                                                                                       |
| Total Current for Heater  |                                                                                                    |
| Cartridge + Driver + Fans | Less than 12A                                                                                      |
| ¥                         | BLTouch (Servos, Probe), Servo, Filament Sensor,                                                   |
| Expansion Interfaces      | 5V Power Loss Detection, PS-ON, I2C, RGB, SPI,                                                     |
|                           | TFT, EXP, CAN etc.                                                                                 |
|                           | Supports TMC5160, TMC2209, TMC2225,                                                                |
| Motor Drivers             | TMC2226, TMC2208, TMC2130, ST820, LV8729,                                                          |
|                           | DRV8825, A4988 etc.                                                                                |
| Driver Modes              | SPI, UART, STEP/DIR                                                                                |
| Motor Interfaces          | Motor1, Motor2, Motor3 (dual), Motor4, Motor5,                                                     |
| Tomporaturo Soncor        |                                                                                                    |
| Interfaces                | 5x 100K NTC, 4x support NTC and PT1000                                                             |
| Display Interfaces        | SPI touchscreen I CD display                                                                       |
| PC Communication          |                                                                                                    |
|                           | USB 2.0*3 LAN DSL CSL SPL 40-pin GPLO                                                              |
| Function Interfaces       | HDMI0/HDMI1. SOC-Card. MCU-Card                                                                    |
| Supported Machine Types   | Cartesian, Delta, Kossel, Ultimaker, CoreXY                                                        |
| Recommended Software      | Cura, Simplify3D, Pronterface, Repetier-host,<br>Makerware                                         |

#### Dimensions

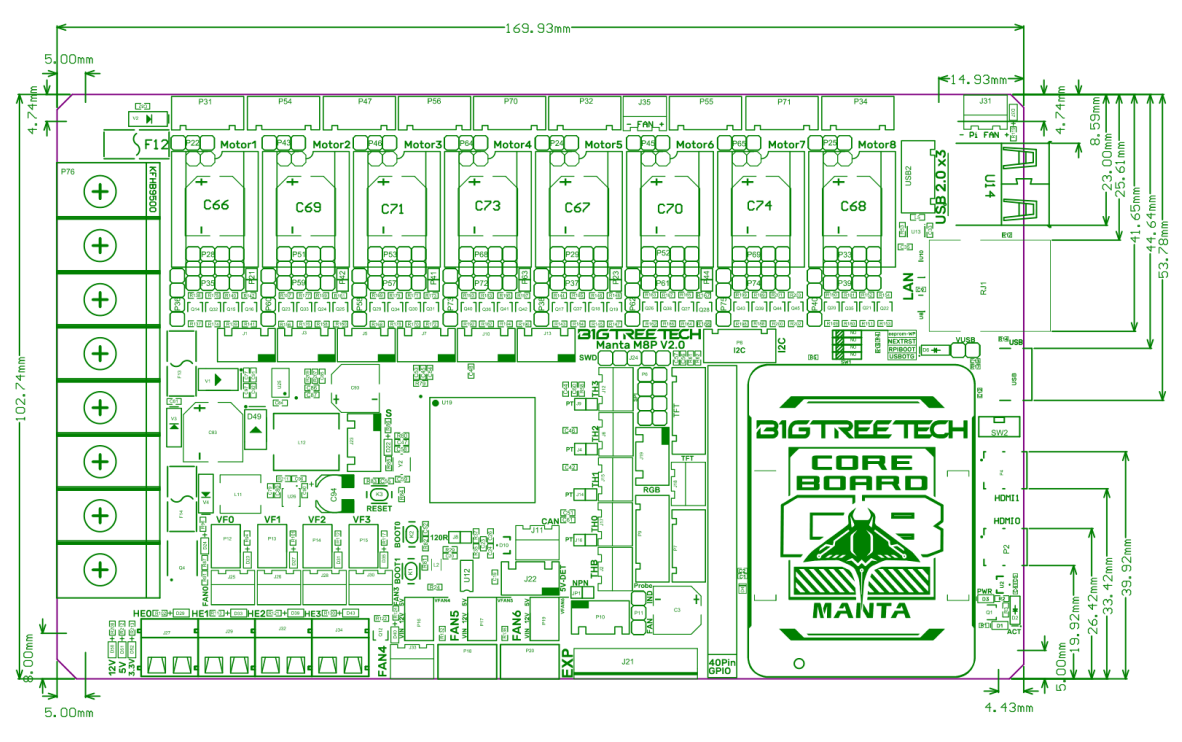

## **Peripheral Interfaces**

#### **Interface Diagram**

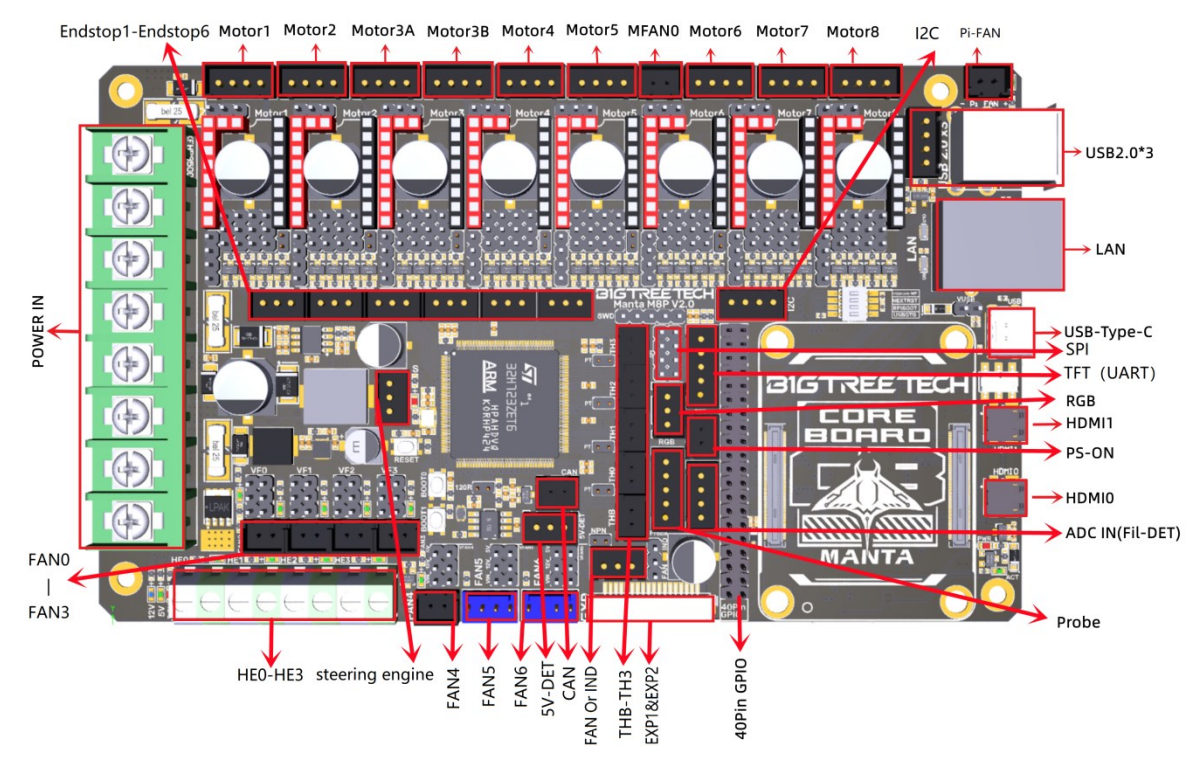

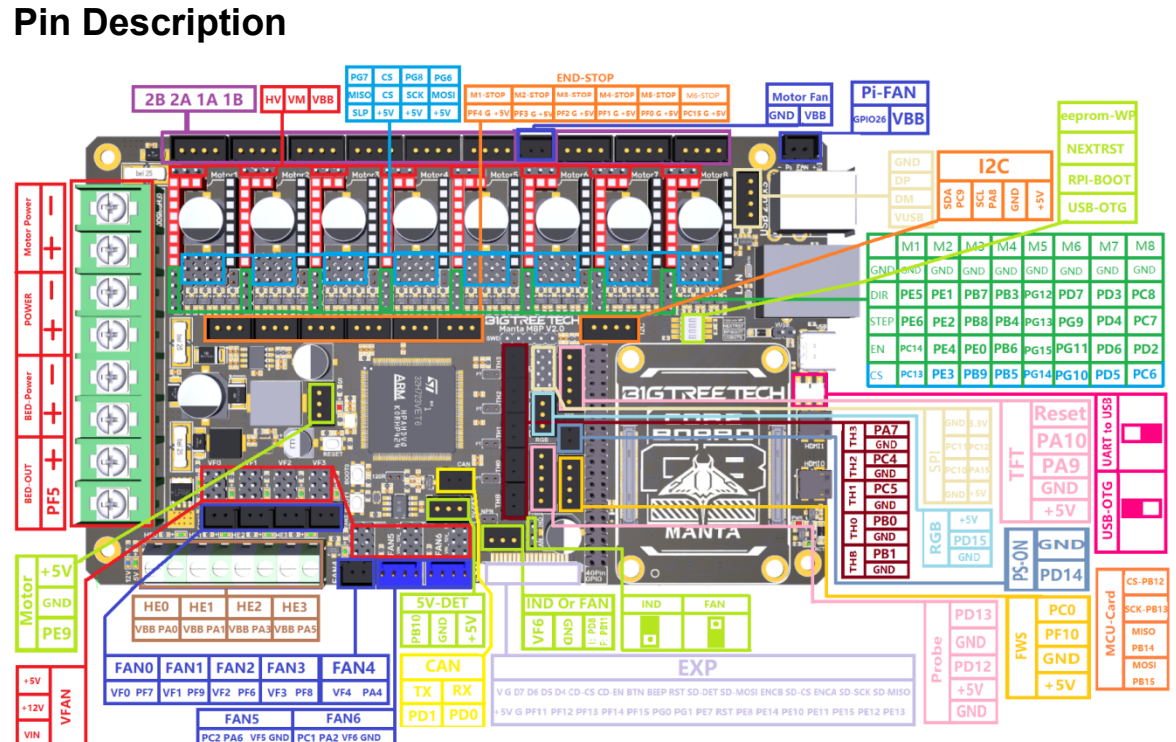

BIGTREE TECH MANTA M8P V2.0 Pin-Out

# 8

## Interface Introduction

### **USB Power Supply**

After powering on the M8P, the LED on the bottom left corner will light up to indicate normal power supply. The VUSB jumper in the center is for selecting power - it should only be shorted when powering the board via USB or supplying power out via USB.

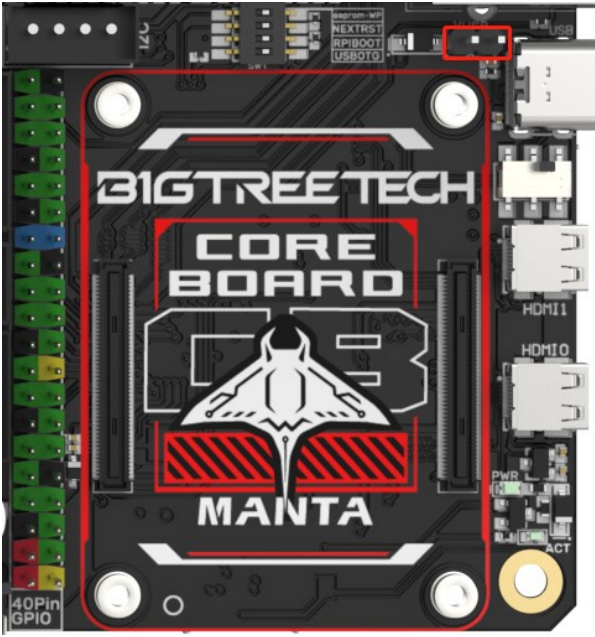

## **Stepper Motor Drivers**

#### Standard STEP/DIR (STANDALONE) Mode

For drivers like A4988, DRV8825, LV8729, ST820, etc, use a jumper to short MS0-MS2 based on the microstepping table.

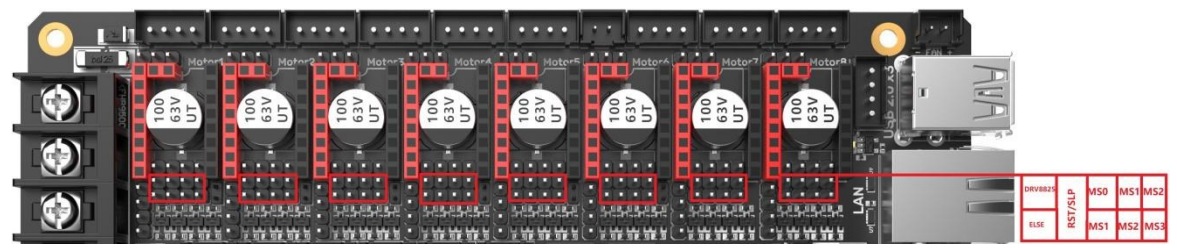

#### Note: A4988 and DRV8825 require RST and SLP jumpered for proper operation.

| Driver Chip     | MODE<br>2 | MODE<br>1 | MODE<br>0 | Microsteps | Excitation Mode |
|-----------------|-----------|-----------|-----------|------------|-----------------|
| DRV8825         | L         | L         | L         | Full Step  | 2 Phase         |
| Max 32          | L         | L         | Н         | 1/2        | 1-2 Phase       |
| microsteps,8.2V | L         | Н         | L         | 1/4        | W1-2 Phase      |
| -45V 2.5A at    | L         | Н         | Н         | 1/8        |                 |

| 24V T=25°C                                                 | Н                    | L                                                            | L        | 1/16       |                 |
|------------------------------------------------------------|----------------------|--------------------------------------------------------------|----------|------------|-----------------|
|                                                            | Н                    | L                                                            | Н        | 1/32       |                 |
|                                                            | Н                    | Н                                                            | L        | 1/32       |                 |
|                                                            | Н                    | Н                                                            | Н        | 1/32       |                 |
| Drive Current<br>Formula<br>R <sub>ISENSE</sub> =0.1Ω      | I <sub>CHOP</sub> =  | $\frac{\mathbf{V}_{(\mathbf{xREF})}}{5 * \mathbf{R}_{ISEI}}$ | )<br>NSE |            |                 |
| Driver Chip                                                | MS1                  | MS2                                                          | MS3      | Microsteps | Excitation Mode |
|                                                            | L                    | L                                                            | L        | Full Step  | 2 Phase         |
| A4988<br>May 16                                            | Н                    | L                                                            | L        | 1/2        | 1-2 Phase       |
| microstops 25V                                             | L                    | Н                                                            | L        | 1/4        | W1-2 Phase      |
|                                                            | Н                    | Н                                                            | L        | 1/8        | 2W1-2 Phase     |
|                                                            | Н                    | Н                                                            | Н        | 1/16       | 4W1-2 Phase     |
| Drive Current<br>Formula<br>$\mathbf{R}_{S}$ =0.1 $\Omega$ | I <sub>TripMAX</sub> | $= \frac{\mathbf{V}_{\mathbf{REF}}}{8 * \mathbf{R}_{S}}$     | -        |            |                 |

| Driver Chip     | MD3                             | MD2 | MD1 | Microsteps | Excitation Mode |
|-----------------|---------------------------------|-----|-----|------------|-----------------|
|                 | L                               | L   | L   | Full Step  | 2 Phase         |
|                 | L                               | L   | Н   | 1/2        | 1-2 Phase       |
| LV8729          | L                               | Н   | L   | 1/4        | W1-2 Phase      |
| Max 128         | L                               | Н   | Н   | 1/8        | 2W1-2 Phase     |
| microsteps, 36V | Н                               | L   | L   | 1/16       | 4W1-2 Phase     |
| 1.8A            | Н                               | L   | Н   | 1/32       | 8W1-2 Phase     |
|                 | Н                               | Н   | L   | 1/64       | 16W1-2 Phase    |
|                 | Н                               | Н   | Н   | 1/128      | 32W1-2 Phase    |
| Drive Current   |                                 |     |     |            |                 |
| Formula         | $I_{OUT} = (V_{REF} / 5) / RF1$ |     |     |            |                 |
| RF1=0.22Ω       |                                 | -   |     |            |                 |

| Driver Chip     | MS3                 | MS2                | MS1      | Microsteps |
|-----------------|---------------------|--------------------|----------|------------|
|                 | L                   | L                  | L        | Full Step  |
|                 | L                   | L                  | Н        | 1/2        |
| ST820           | L                   | Н                  | L        | 1/4        |
| Max 256         | L                   | Н                  | Н        | 1/8        |
| microsteps, 45V | Н                   | L                  | L        | 1/16       |
| 1.5A            | Н                   | L                  | Н        | 1/32       |
|                 | Н                   | Н                  | L        | 1/128      |
|                 | Н                   | Н                  | Н        | 1/256      |
| Drive Current   |                     | Vara Var           |          |            |
| Formula         | I <sub>peak</sub> = |                    | <u>)</u> |            |
| Rs=0.15Ω        | <b>F</b> · · · · ·  | 5 * K <sub>S</sub> |          |            |

#### TMC Drivers - UART Mode

For TMC2208, TMC2209, TMC2225, etc, short the jumper for each as shown in the red box. Microsteps and current are configured in firmware.

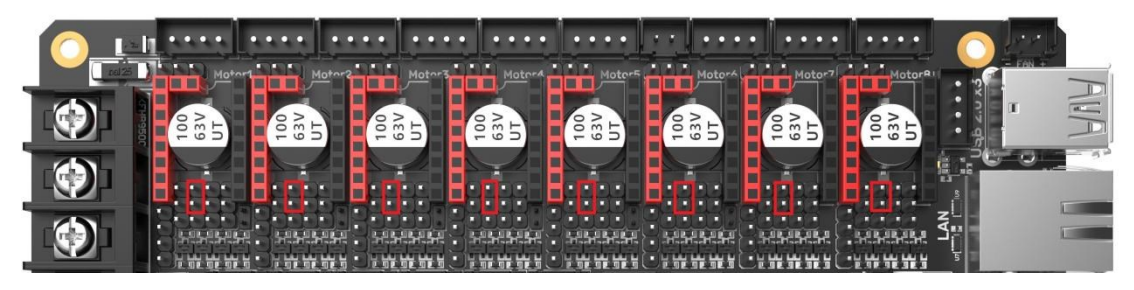

#### TMC Drivers - SPI Mode

For example, TMC2130, TMC5160, TMC5161, etc. Each uses four jumpers to short the red box positions in the diagram. Micro-stepping and drive current are set through the firmware.

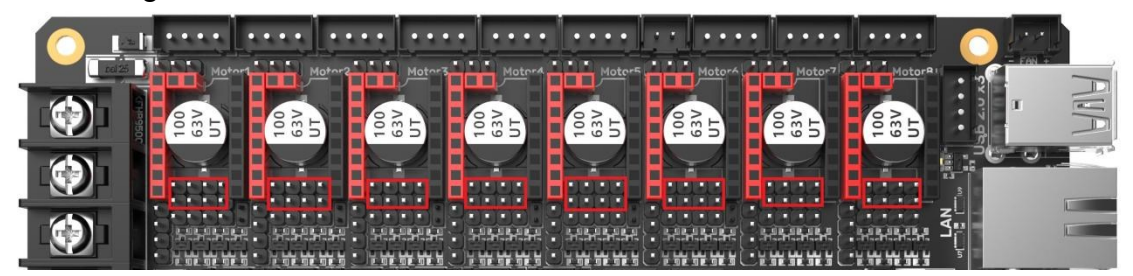

#### TMC Drivers - DIAG (Sensorless Homing)

For sensorless homing, insert the jumper as shown. Remove when not in use - no need to cut the DIAG pin of the driver.

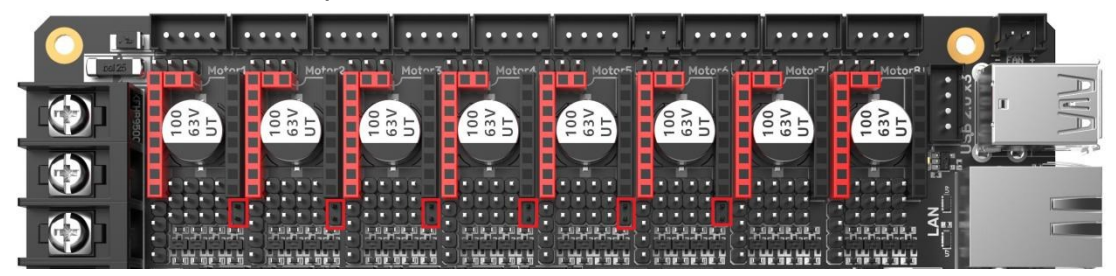

#### **Driver Voltage Selection**

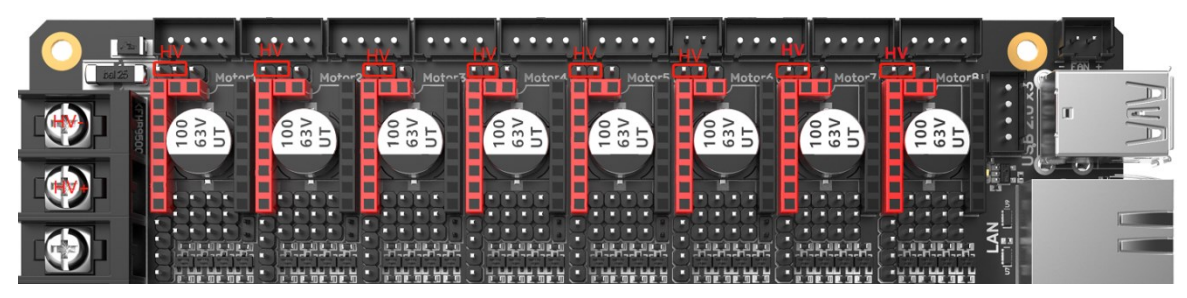

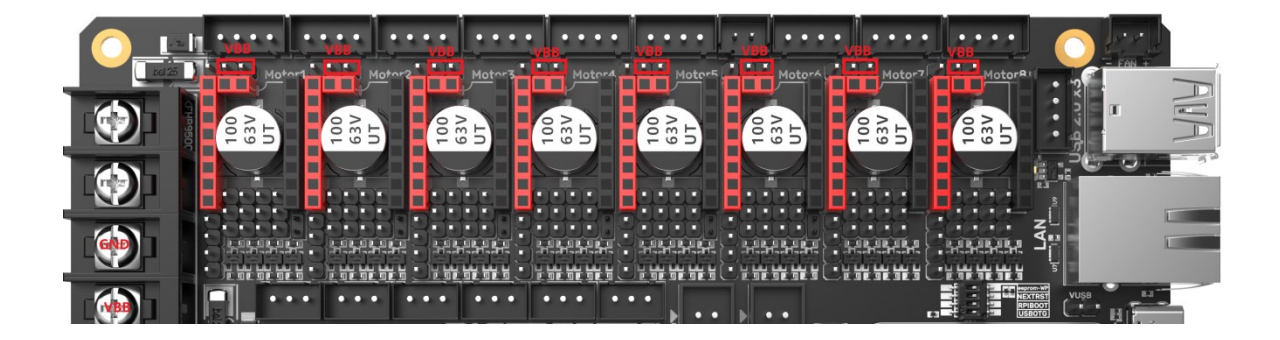

#### Installing a Core Board on the BTB Connector

M8P+CM4: Note orientation as shown below.

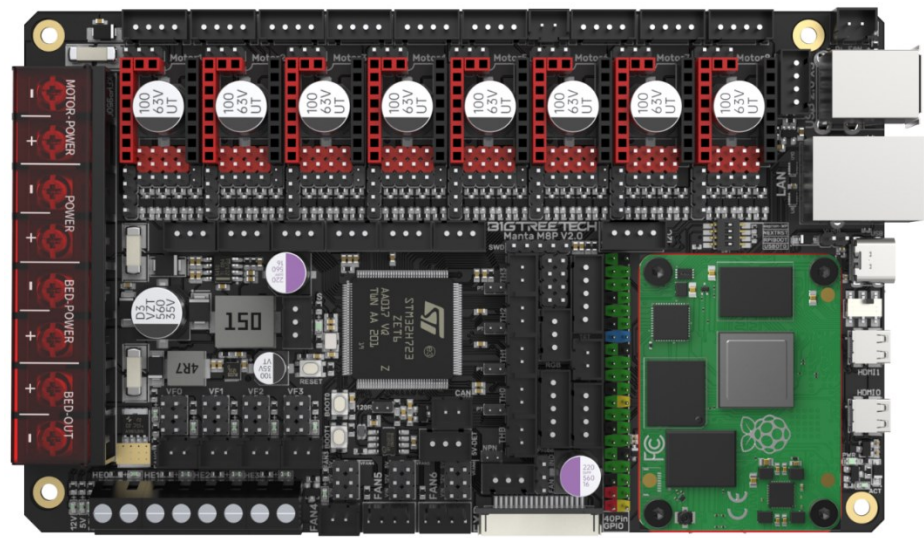

M8P+CB1: Note orientation as shown below.

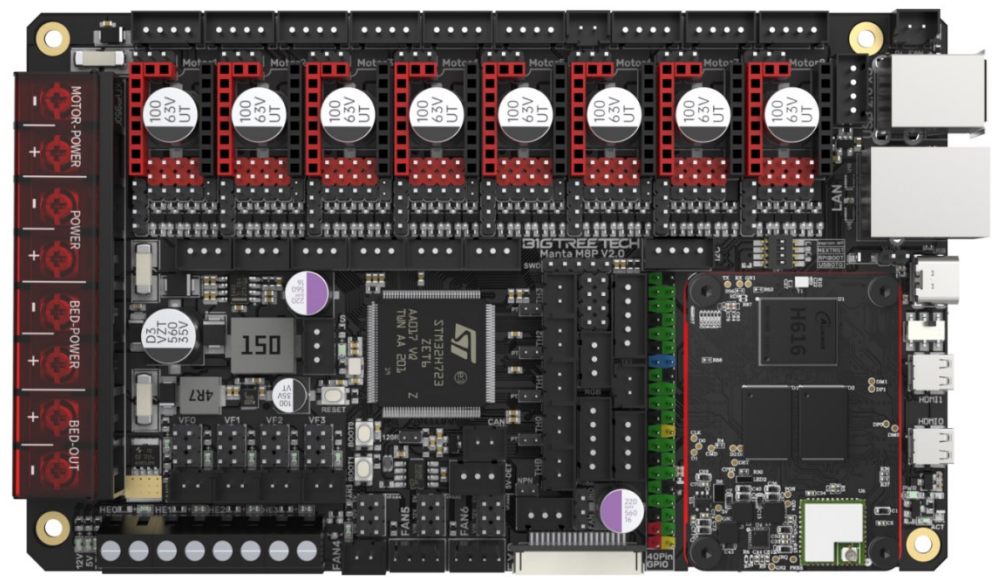

## **CNC Fan Voltage Selection**

Set the output voltage to 5V, 12V, or 24V using jumpers. Note: Before selecting the voltage, please make sure to confirm the supported voltage of the fan. Our company is not responsible for fan damage caused by incorrect voltage selection.

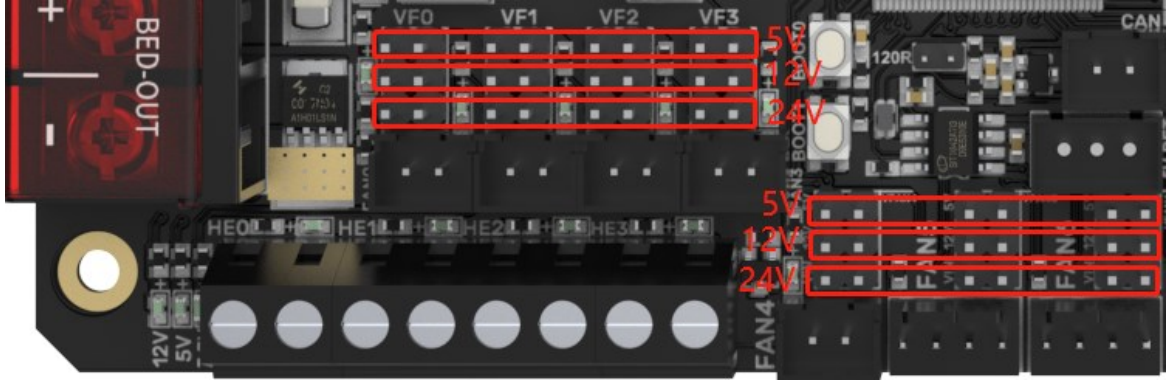

## 100K NTC or PT1000 Settings

For 100K NTC thermistors, no jumper is needed. At this time, the pull-up resistor of TH0-TH3 is 4.7K 0.1%. For PT1000, short the pins in the red box to add 4.12K 0.1% in parallel, at this time, the pull-up resistor of TH0-TH1 is 2.2K (Note: The temperature accuracy read using this method will be lower than MAX31865.)

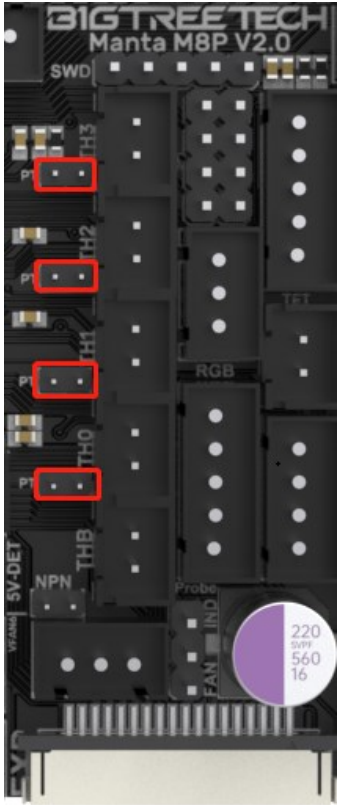

## **BLTouch Wiring**

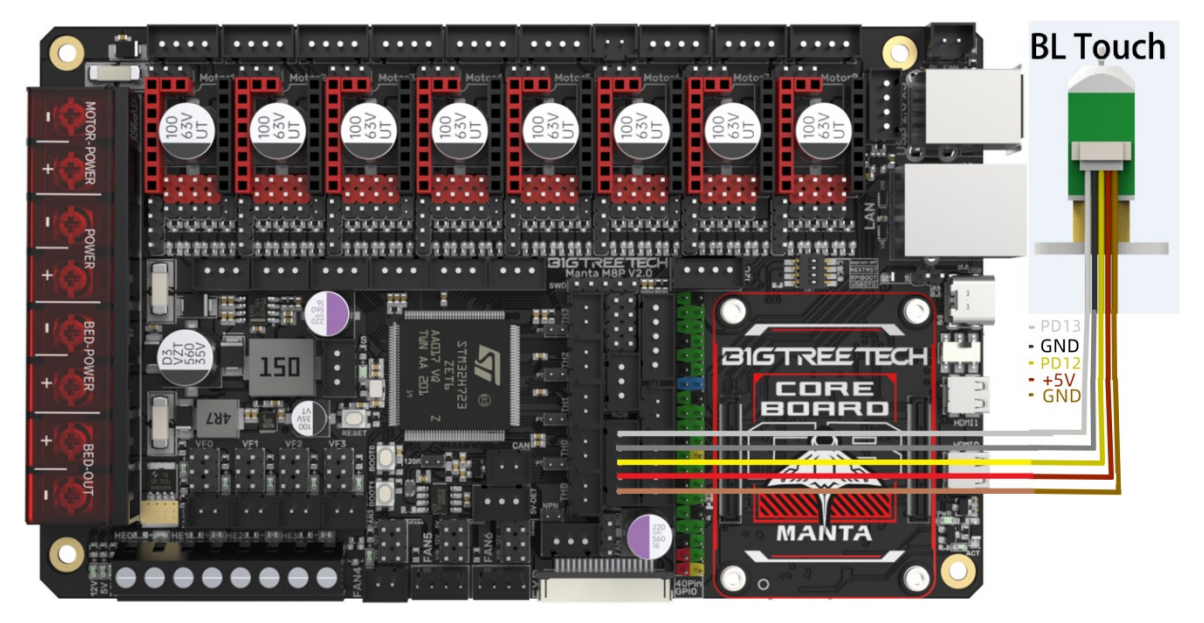

## Auto Power Off (Relay V1.2) Wiring

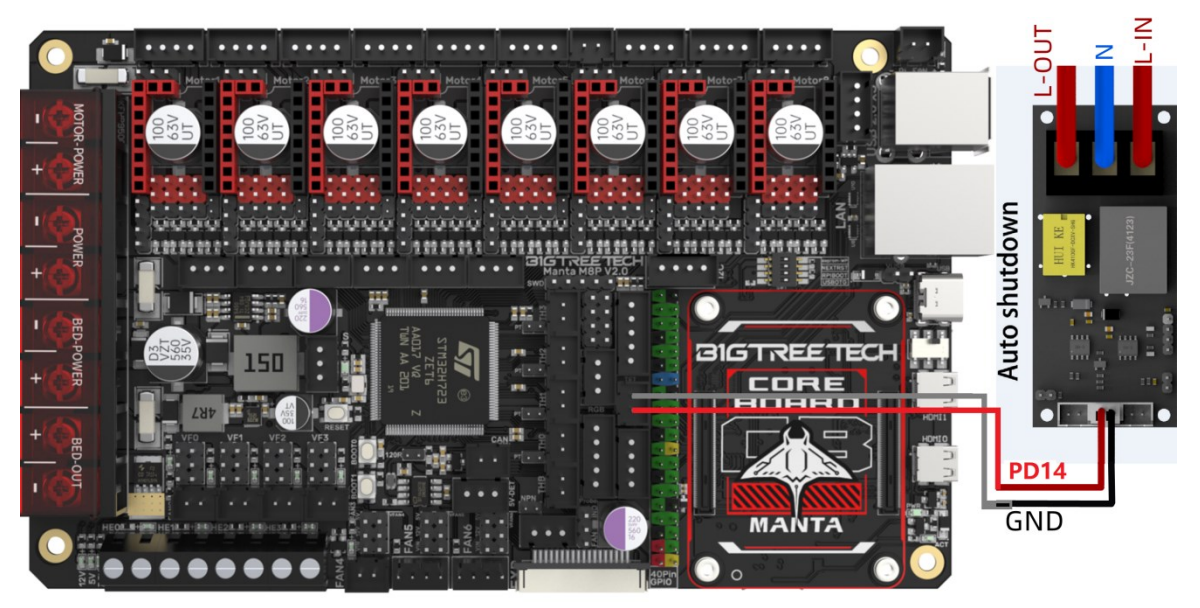

## MINI12864 V2.0 Wiring

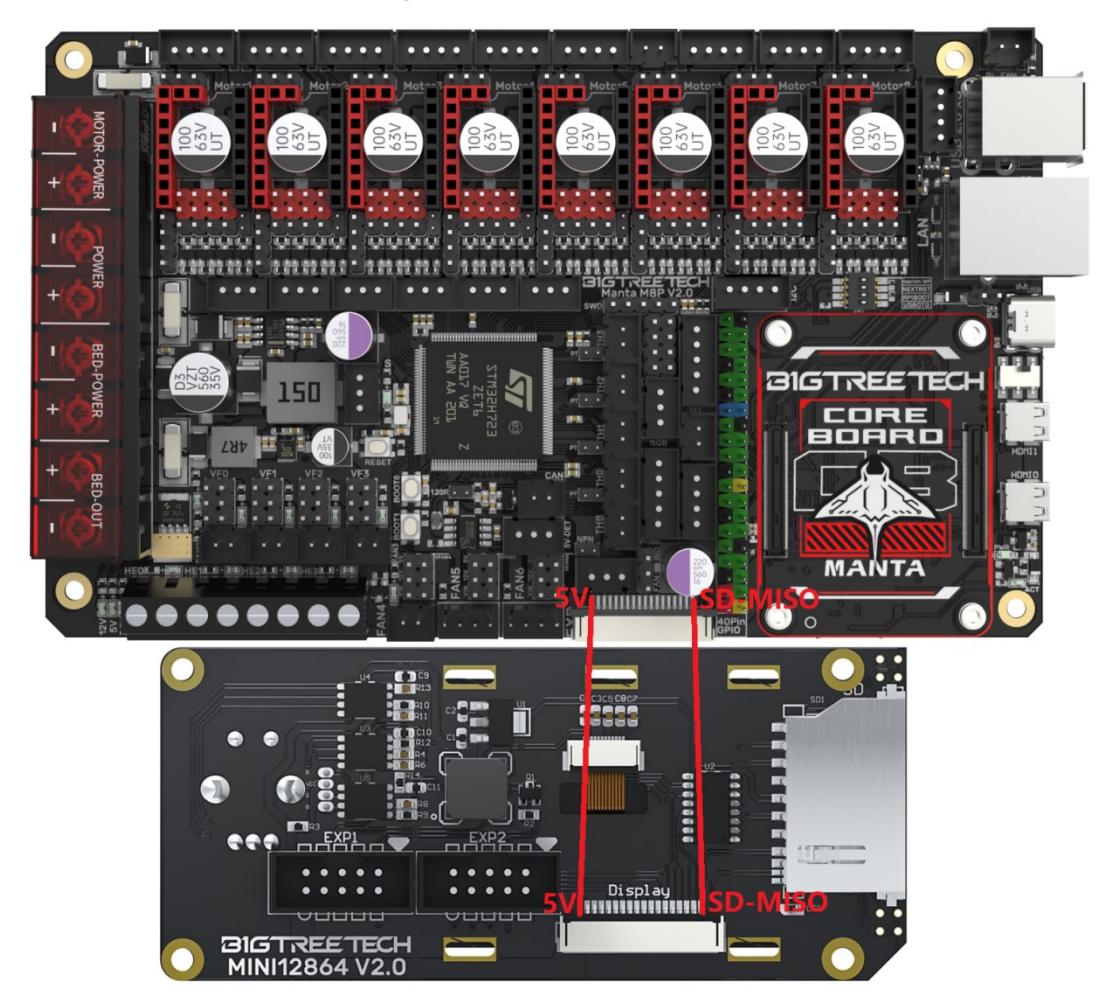

## **RGB** Wiring

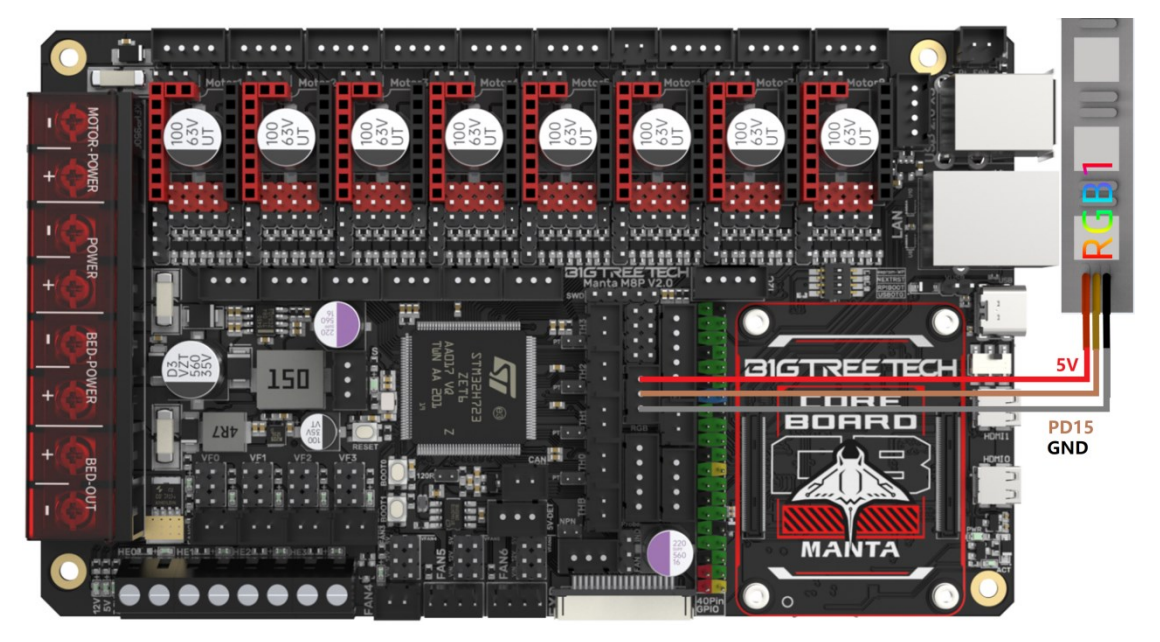

#### Servo Wiring

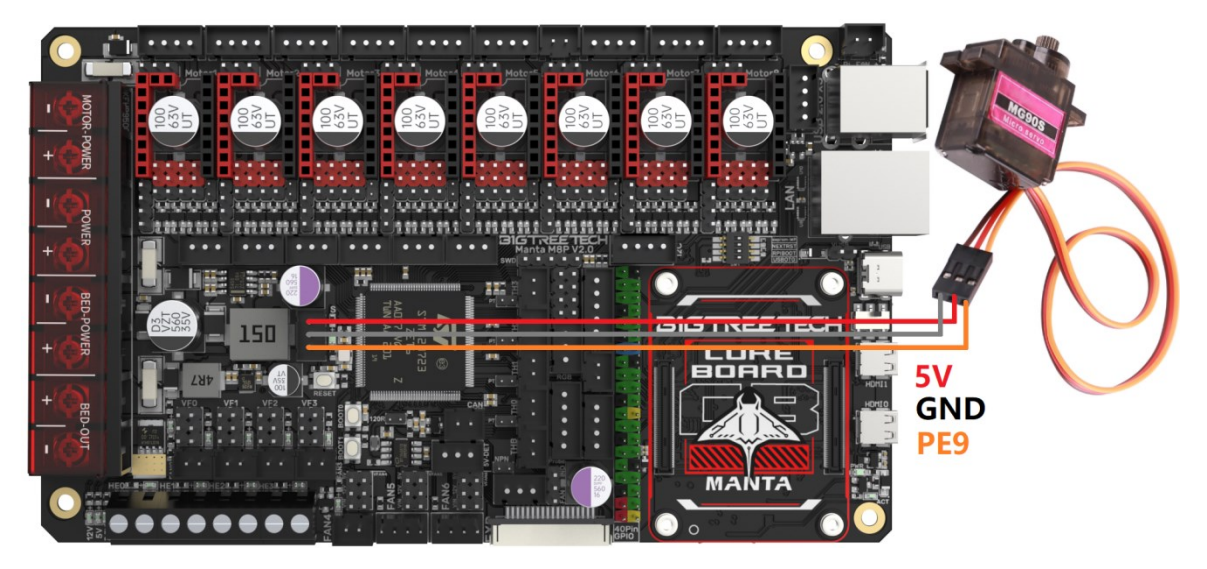

#### I2C Wiring (Temperature and Humidity Sensor)

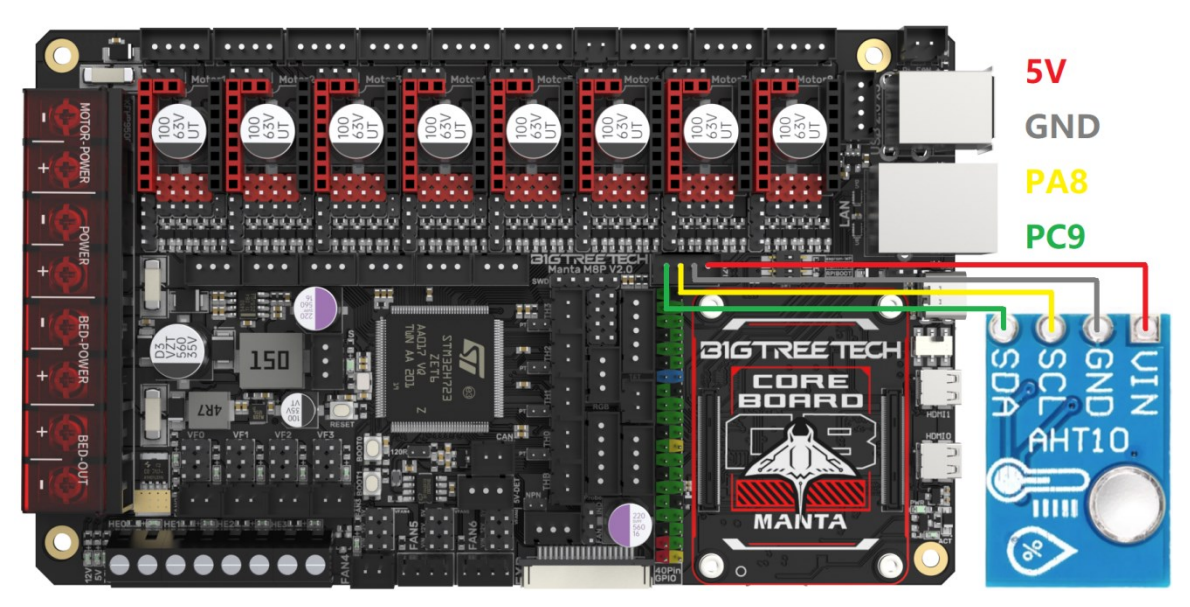

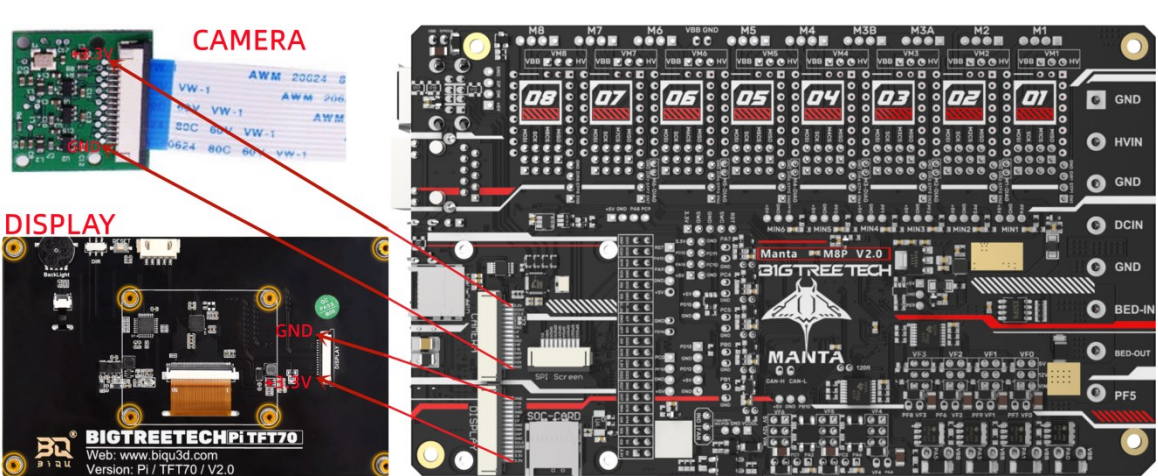

#### **DSI and CSI Connections**

#### **Proximity Switch Wiring**

Normally open (NPN), no jumper needed, e.g. 24V:

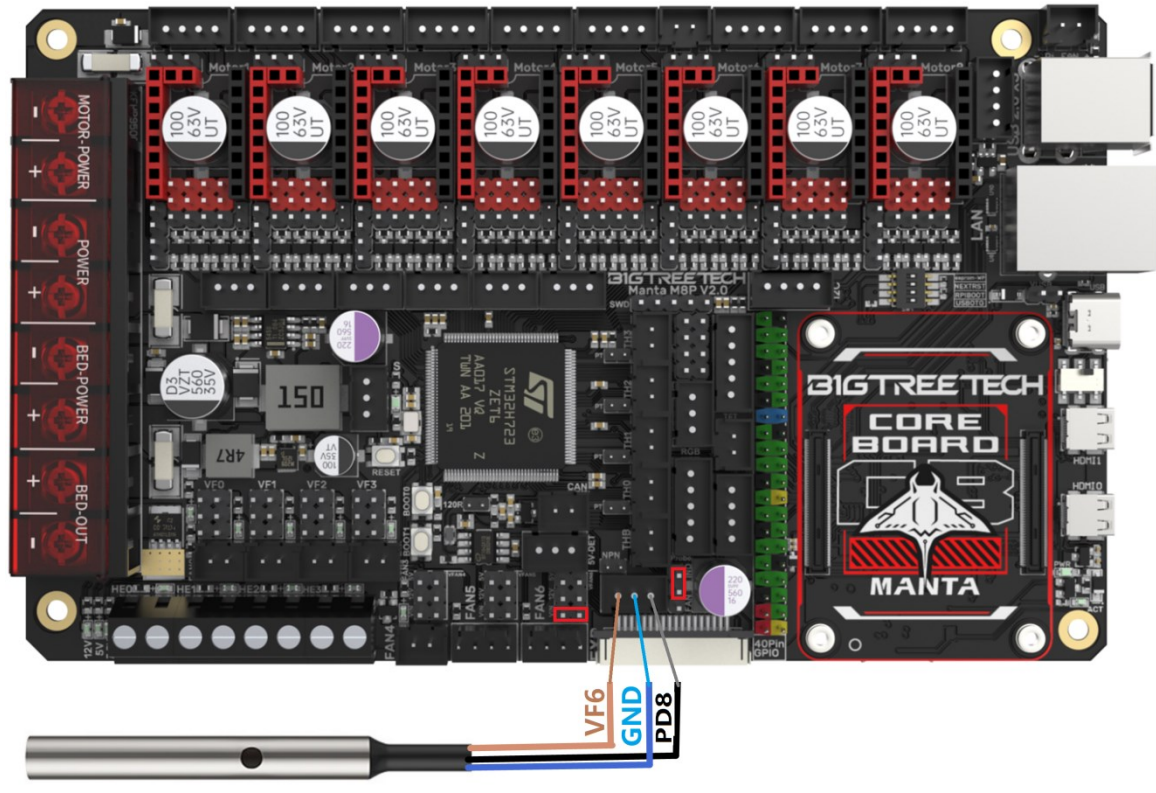

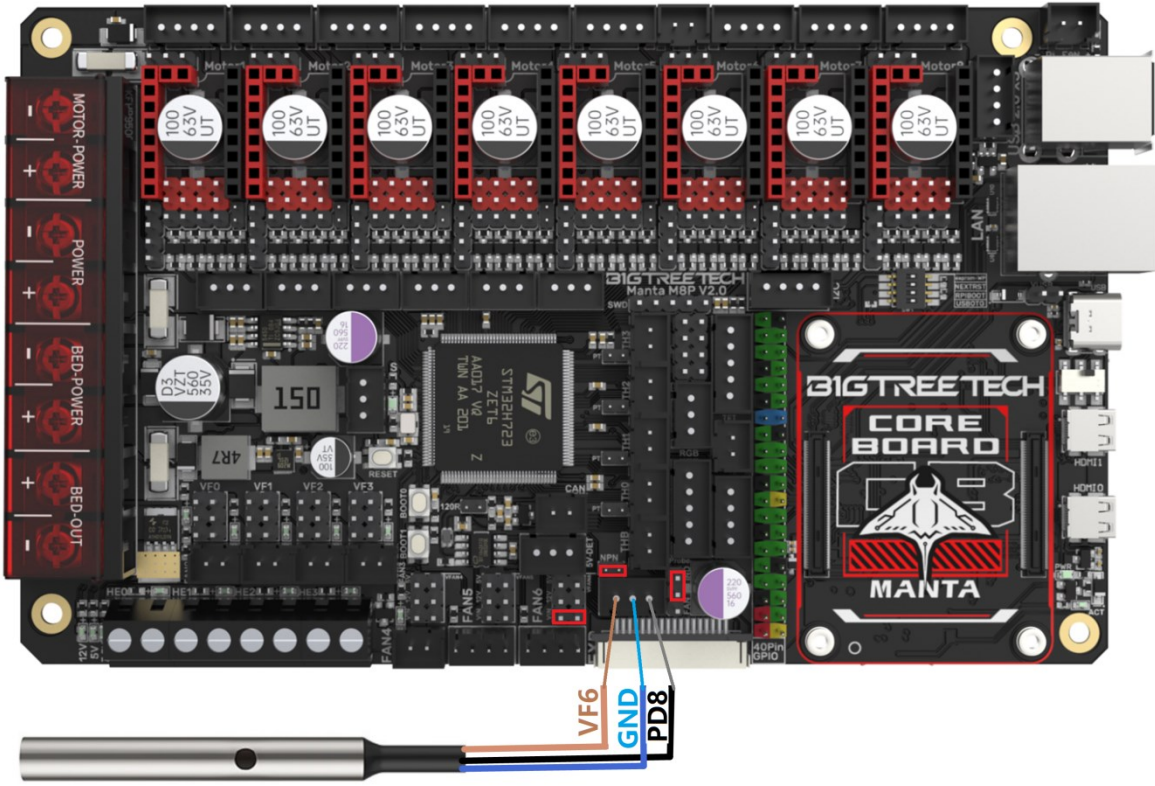

Normally closed (PNP), short jumper, e.g. 24V:

#### CNC fan function, short jumper, e.g. 24V:

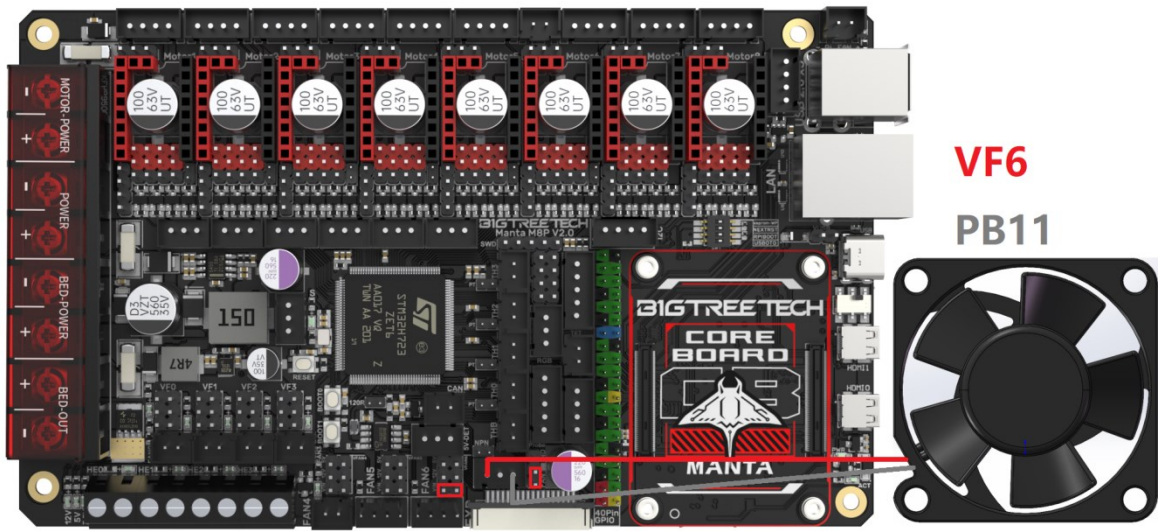

# 4-Pin Fan / Water Cooling Connection

(24V example below)

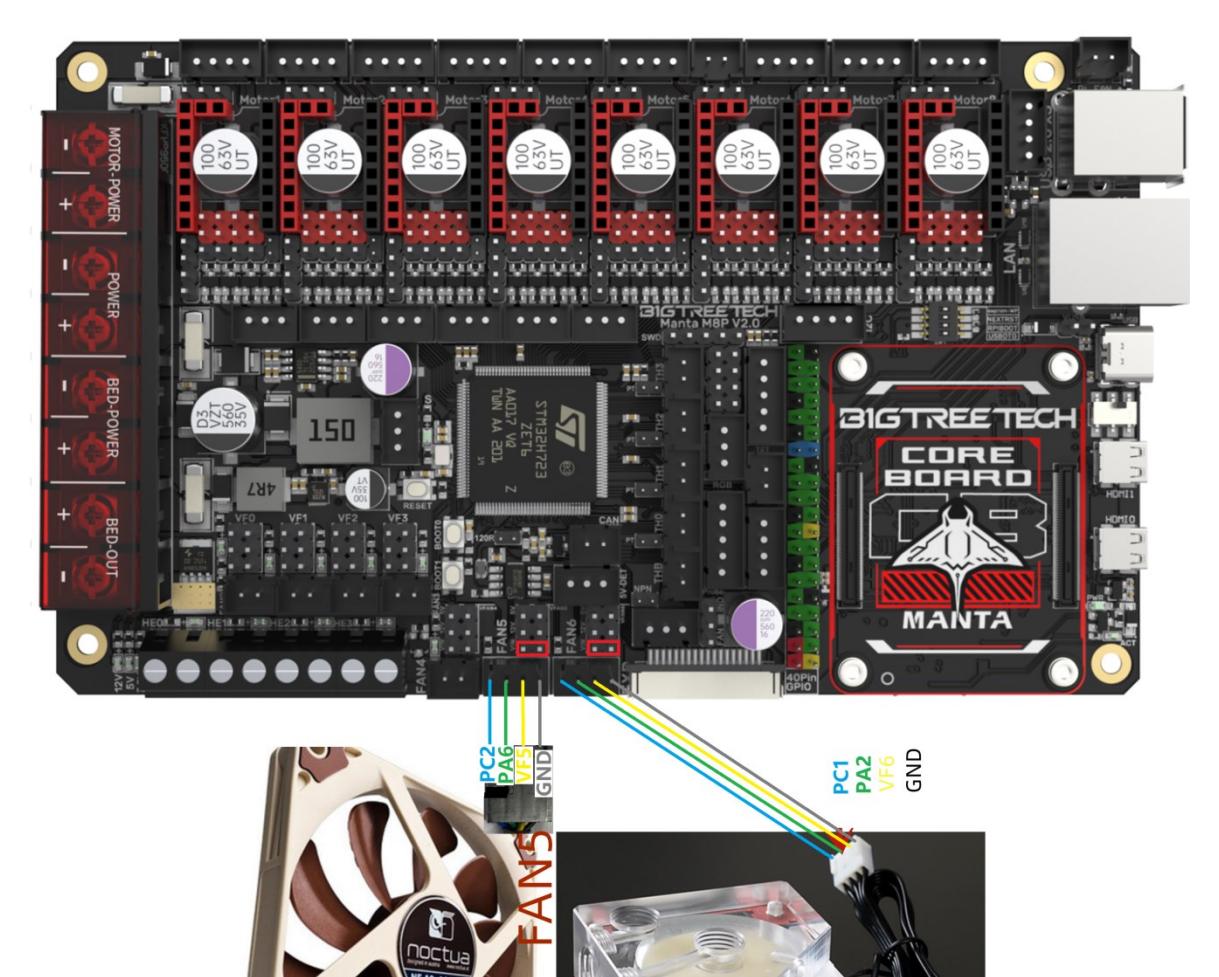

SysCooling

## Using the Raspberry Pi CM4

#### **Download OS Image**

When using CM4, download the image of Fluidd, Mainsail directly, also, you can download a pure OS image from the Raspberry Pi official website and and install it yourself.

Fluidd: <u>https://github.com/fluidd-core/FluiddPl/releases</u>

Mainsail: https://github.com/mainsail-crew/MainsailOS/releases

Official Raspberry Pi OS Image: <u>https://www.raspberrypi.com/software/operating-systems</u> (Note: CM4 has some differences from Pi 3B/4B, refer to the system configuration section to enable USB, DSI etc.)

#### **Raspberry Pi OS**

Our recommended operating system for most users.

Compatible with:

All Raspberry Pi models

#### Raspberry Pi OS with desktop Release date: January 28th 2022

System: 32-bit Kernel version: 5.10 Debian version: 11 (bullseye) Size: 1.246Mg Show SHA256 file integrity hash: Release notes

Di OC with desliter and recommended officiar

Download

Download torrent

Archive

#### Raspberry Pi OS with desktop and recommended software

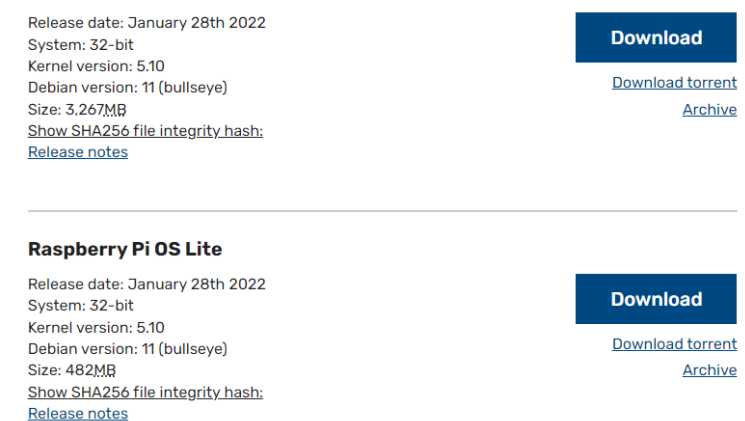

#### Download and install Raspberry Pi Imager

Download and install the official Raspberry Pi burning software: <u>https://www.raspberrypi.com/software/</u>

#### Write OS

#### CM4 LITE Version (MicroSD Card)

- 1. Insert MicroSD into your computer via a card reader.
- 2. Choose OS.

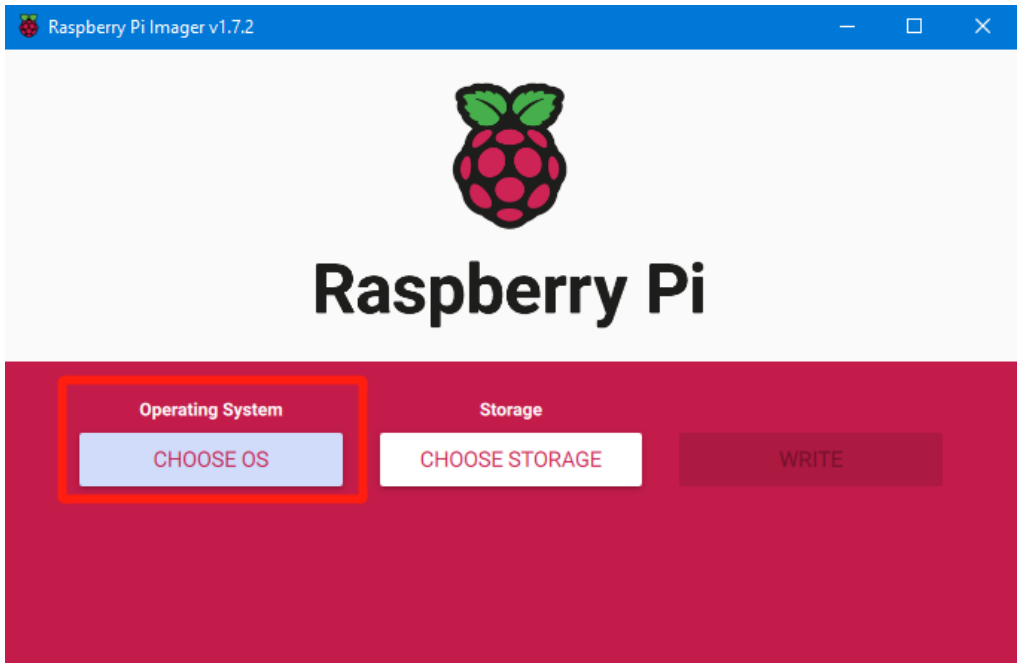

3. Select "Use custom", then select the image that you downloaded.

| 🍯 Ras | pberry Pi In | nager v1.7.2                                                                                 | - 🗆 | × |
|-------|--------------|----------------------------------------------------------------------------------------------|-----|---|
|       |              | Operating System                                                                             | x   |   |
|       | ÷            | Emulation and game OS<br>Emulators for running retro-computing platforms                     | >   |   |
|       | <u>[0]</u>   | Other specific-purpose OS<br>Thin clients, digital signage and 3D printing operating systems | >   |   |
|       | Ŋ            | Misc utility images<br>Bootloader EEPROM configuration, etc.                                 | >   |   |
|       | Ō            | Erase<br>Format card as FAT32                                                                |     |   |
|       | .img         | Use custom<br>Select a custom .img from your computer                                        |     |   |
|       |              |                                                                                              |     |   |

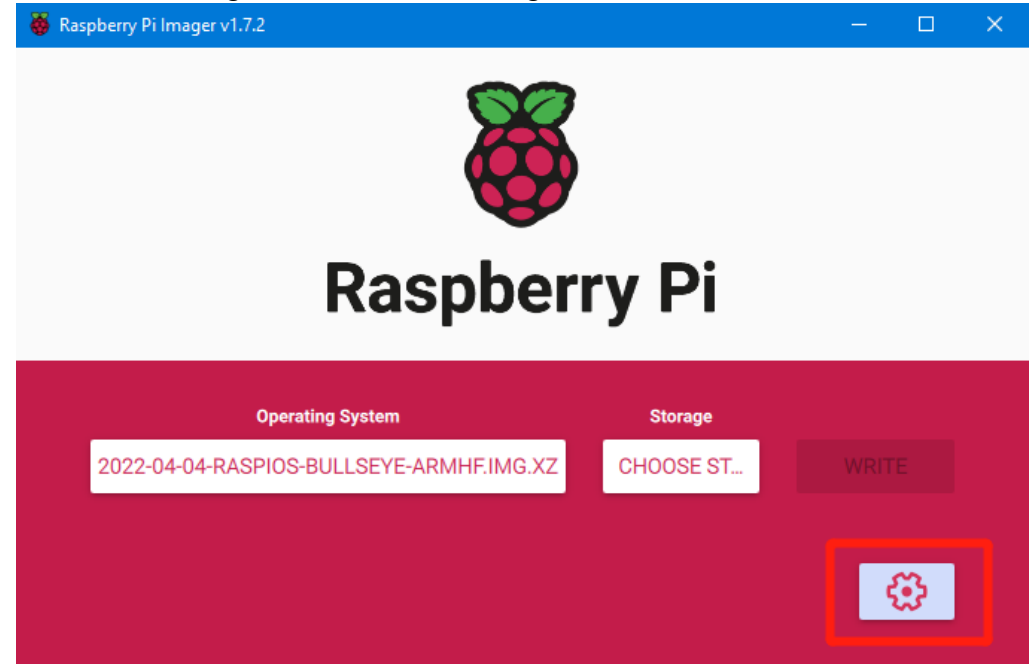

4. Click the settings icon in the lower right corner.

5. "Enable SSH" and then click "Save", there are other functions that can be set in this interface, please modify them according to your needs. Details are as follows:

Set hostname: raspberrypi.local // custom hostname, default is raspberrypi.local

Enable SSH

**Set username and password** // custom username and password, default username: pi, password: raspberry

Configure wireless LAN // custom WiFi name and password

|                             | Advanced options       | X |
|-----------------------------|------------------------|---|
| Image customization option  | for this session only  | • |
| Set hostname: <sup>MS</sup> | q-pi . local           |   |
| Enable SSH                  |                        |   |
| Use password                | authentication         |   |
| Allow public-k              | ey authentication only |   |
| Set authorized              | d_keys for 'msq':      |   |
| Catulaarnana and n          |                        |   |
|                             | SAVE                   |   |

6. Select the MicroSD card and click "WRITE" (WRITE the image will format the MicroSD card. Be careful not to select the wrong storage device, otherwise the data will be formatted).

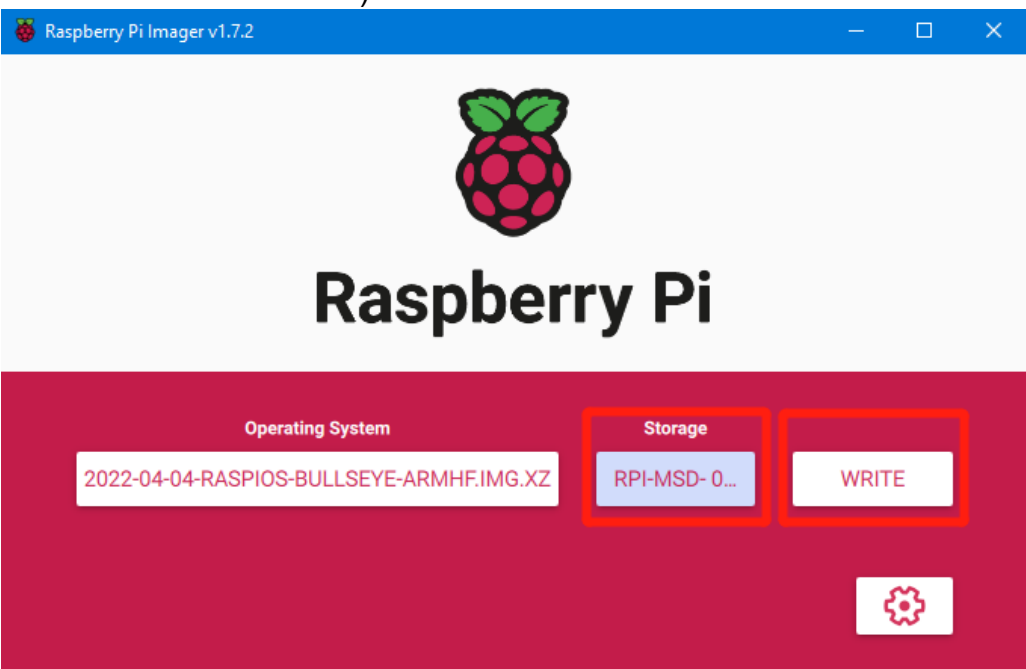

7. Wait for the process to complete.

| 😽 Raspberry | Pi Imager v1.7.2                                                           | _ |   | × |
|-------------|----------------------------------------------------------------------------|---|---|---|
|             | Write Successful                                                           | x |   |   |
|             | 2022-04-04-raspios-bullseye-armhf.img.xz has been written to RPi-MSD- 0001 |   |   |   |
|             | You can now remove the SD card from the reader                             |   |   |   |
| 202         | CONTINUE                                                                   |   |   |   |
|             |                                                                            | Ę | 3 |   |
|             |                                                                            | Ę | Ş |   |

#### CM4 eMMC Version

Note: eMMC version will not run the system in the Micro SD card.

1. Install rpiboot

For Windows: <u>http://github.com/raspberrypi/usbboot/raw/master/win32/rpiboot\_setup.exe</u> For Mac and Linux: <u>https://github.com/raspberrypi/usbboot#building</u>

2. Toggle switches 4 (USBOTG) and 3 (RPIBOOT) to ON to enter BOOT mode.

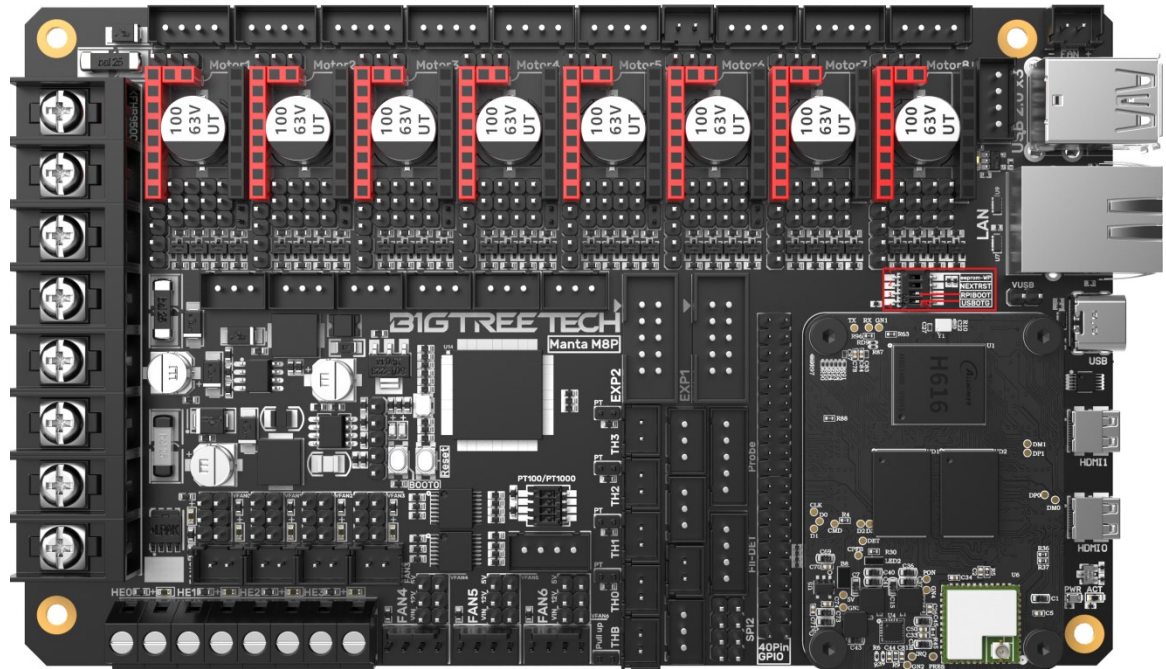

- 3. Connect the Type-C to the computer's USB port (to avoid problems caused by insufficient computer USB power supply, it is recommended to use an external 24V power supply for the motherboard), run **sudo** ./rpiboot(Mac/Linux) or rpiboot.exe on Windows, and then the CM4 eMMC will be recognized as a large-capacity storage device by the computer (if rpiboot reports an error at this time, you can try unplugging and re-plugging the USB).
- 4. Use the Raspberry Pi Imager software to write the OS image. The steps are exactly the same as the LITE version.
- After the writing is completed, power off and toggle switches 4 (USBOTG) and 3 (RPIBOOT) back to OFF. After powering on again, it will enter the normal working mode.

## System Settings (CM4)

#### USB 2.0 Hub Port

MANTA M8P has a USB 2.0 Hub. To save power, the USB port of the CM4 is disabled by default. To enable it, add the following content to the config.txt file: dtoverlay=dwc2,dr\_mode=host

#### DSI1 Display

The default display interface is HDMI. The DSI interface of the MANTA M8P is DSI1. To use it, download the DSI1 driver by entering the following command: **sudo wget** <u>https://datasheets.raspberrypi.com/cmio/dt-blob-disp1-cam1.bin -O/boot/dt-blob.bin</u>

After downloading this driver and restarting, the screen on the DSI interface can be displayed normally. If you want to use the HDMI interface, delete the downloaded **/boot/dt-blob.bin** driver and restart, then HDMI can output normally.

#### **CSI1** Camera

The DSI1 driver downloaded in **DSI1 Display** also includes the CSI1 driver. If you don't want to install the DSI1 driver and only want to install the CSI1 driver, find the driver you want to use at <u>https://datasheets.raspberrypi.com/licence.html</u> download it to the CM4's boot folder, and rename it to **dt-blob.bin**, then refer to the settings here for use:

https://projects.raspberrypi.org/en/projects/getting-started-with-picamera/

## Using the **BIGTREETECH CB1**

#### **Download OS Image**

When using CB1, use the provided image: https://github.com/bigtreetech/CB1/releases

#### Download and install Raspberry Pi Imager

Download and install the official Raspberry Pi writing software: <u>https://www.raspberrypi.com/software/</u> The CB1 OS image can also be written using this software.

#### Write OS

- 1. Insert MicroSD into your computer via a card reader.
- 2. Choose OS.

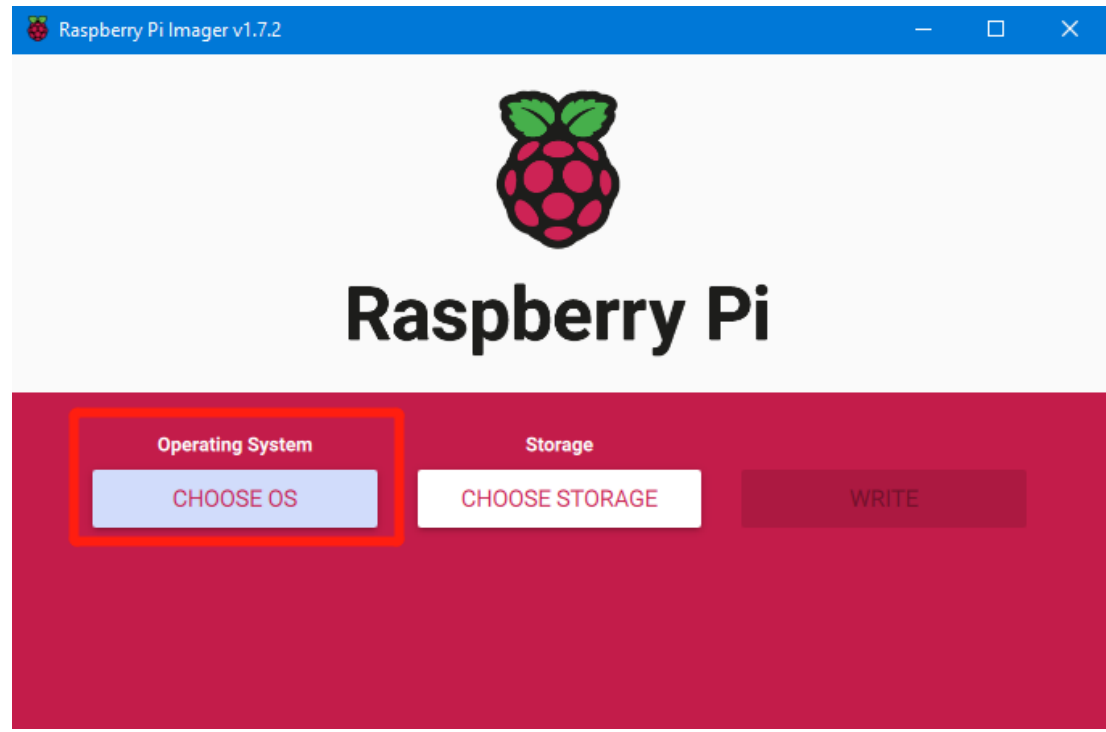

3. Select "Use custom", then select the image that you downloaded.

| 🍯 Ras | pberry Pi In | nager v1.7.2                                                                                 |   | × |
|-------|--------------|----------------------------------------------------------------------------------------------|---|---|
|       |              | Operating System                                                                             | x |   |
|       | ÷            | Emulation and game OS<br>Emulators for running retro-computing platforms                     | > |   |
|       | 0            | Other specific-purpose OS<br>Thin clients, digital signage and 3D printing operating systems | > |   |
|       | Ŋ            | Misc utility images<br>Bootloader EEPROM configuration, etc.                                 | > |   |
|       | Ō            | Erase<br>Format card as FAT32                                                                |   |   |
|       | .img         | <b>Use custom</b><br>Select a custom .img from your computer                                 |   |   |
|       |              |                                                                                              |   |   |

4. Select the MicroSD card and click "WRITE" (WRITE the image will format the MicroSD card. Be careful not to select the wrong storage device, otherwise the data will be formatted).

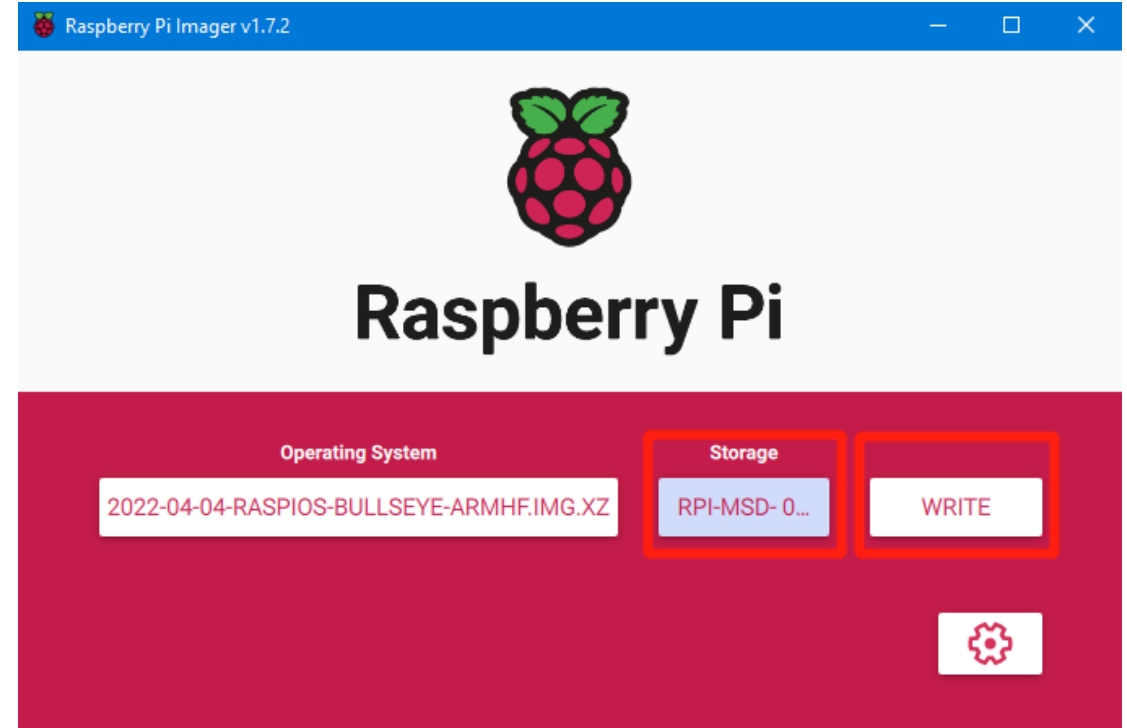

5. Wait for the writing to complete.

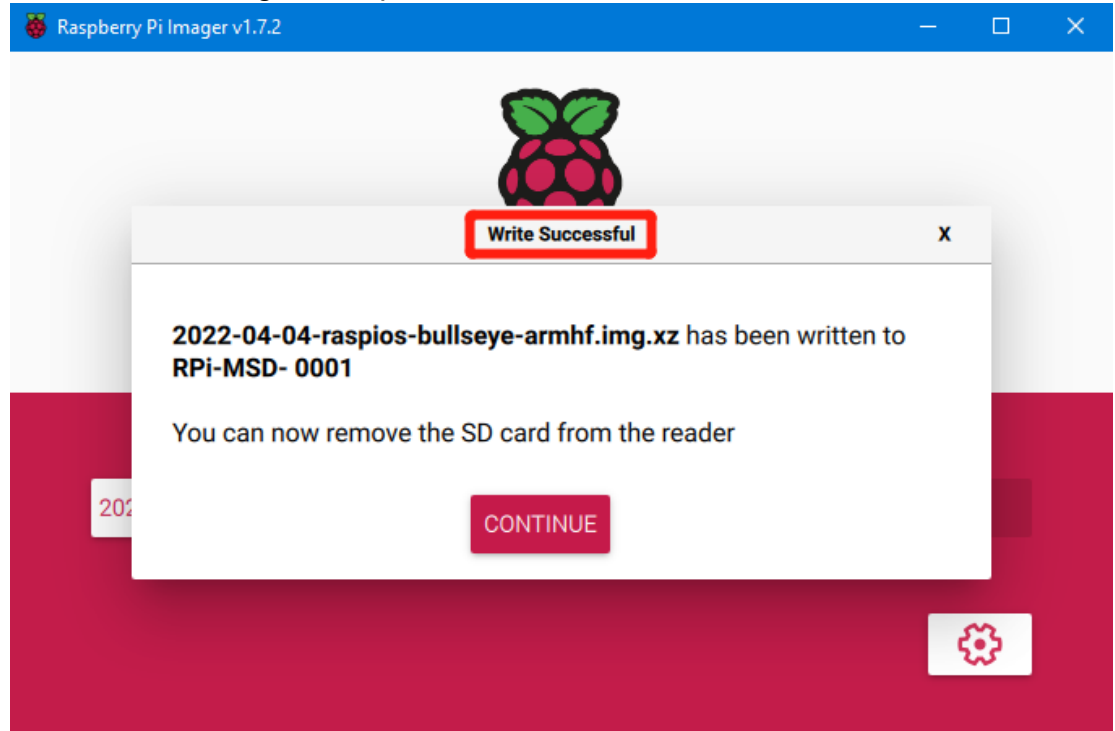

#### Set up WiFi

Note: If you are using an Ethernet connection, please skip this step.

CB1 cannot directly use the Raspberry Pi Imager software to set up Wi-Fi name and password like CM4. After the OS image is burned, there will be a FAT32 partition recognized by the computer on the MicroSD card. In this partition, there is a configuration file named "system.cfg".

| BOOT (J:)                   |                  |              | ~     | ē    |
|-----------------------------|------------------|--------------|-------|------|
| へ<br>名称                     | 修改日期             | 类型           | 大小    |      |
| dtb                         | 2022/11/9 2:50   | 文件夹          |       |      |
| dtb-5.16.17-sun50iw9        | 2022/11/9 2:50   | 文件夹          |       |      |
| 📙 gcode                     | 2022/11/9 10:35  | 文件夹          |       |      |
| next                        | 2022/11/9 2:50   | NEXT 文件      |       | 0 KB |
| BoardEnv.txt                | 2022/11/9 2:53   | 文本文档         |       | 1 KB |
| 📾 boot.bmp                  | 2022/11/9 2:52   | BMP 图像       | 1     | 0 KB |
| 💿 boot.cmd                  | 2022/11/9 2:48   | Windows 命令脚本 |       | 4 KB |
| 📧 boot.scr                  | 2022/11/9 2:53   | 屏幕保护程序       |       | 4 KB |
| config-5.16.17-sun50iw9     | 2022/11/9 2:39   | 17-SUN50IW9  | 17    | 6 KB |
| 📄 Image                     | 2022/11/9 2:39   | 文件           | 20,63 | 1 KB |
| initrd.img-5.16.17-sun50iw9 | 2022/11/9 2:54   | 17-SUN50IW9  | 9,17  | 1 KB |
| system.cfg                  | 2022/11/10 17:52 | 文本文档         |       | 1 KB |
| System.map-5.16.17-sun50iw9 | 2022/11/9 2:39   | 17-SUN50IW9  | 4,23  | 9 KB |
| 📄 ulnitrd                   | 2022/11/9 2:54   | 文件           | 9,17  | 1 KB |
| vmlinuz-5.16.17-sun50iw9    | 2022/11/9 2:39   | 17-SUN50IW9  | 20,63 | 1 KB |

Edit in Notepad and set WIFI-SSID and PASSWORD.

## **Configure the Motherboard**

#### **Connect to the Device Using SSH Software**

- 1. Install the SSH software Mobaxterm: https://mobaxterm.mobatek.net/download-home-edition.html
- 2. Insert the MicroSD card into the MANTA M8P and power it on. Wait for the system to start, which takes about 1-2 minutes.
- 3. After the device is connected to Wi-Fi or an Ethernet cable, it will be automatically assigned an IP address.
- 4. Enter the router management interface to find the device's IP address.

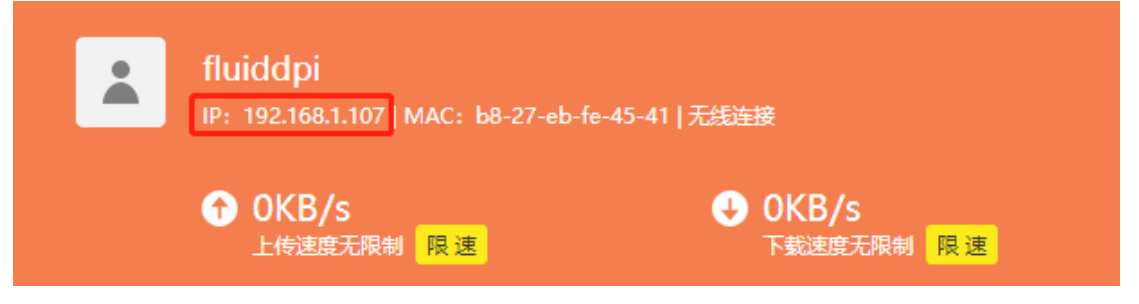

5. Alternatively, use the tool <u>https://angryip.org/</u> to scan all IP addresses in the current local area network and reorder them by hostname. Find the device with the hostname Fluidd, Mainsail, or BTT-CB1, as shown in the image below.

| , IP范围 - Angry IP So    | canner |                           |         | — | × |
|-------------------------|--------|---------------------------|---------|---|---|
| 扫描转到命令收藏                | 缺工具    | 帮助                        |         |   |   |
| IP范围: 192.168.1.0       | 到      | 192.168.1.255 IP范围 🗸 🗘    |         |   |   |
| 主机名: XTZJ-20211206      | JC IP† | 子网掩码 ∨ ▶ 开始 ☷             |         |   |   |
| IP                      | Ping   | 主机名 ^                     | 端口 [3+] |   | ^ |
| 🔗 192.168.1.107         | 71 室秒  | fluiddpi.local            | 80      |   |   |
| \varTheta 192.168.1.106 | 0 毫秒   | XTZJ-20211206JC.DHCP HOST | 80,443  |   |   |
| 🔗 192.168.1.1           | 8 毫秒   | [n/a]                     | 80      |   |   |
| 🕞 192.168.1.100         | 5000   | [n/a]                     | [n/a]   |   |   |
| 9192.168.1.101          | 4999   | [n/a]                     | [n/a]   |   |   |

6. Open the installed Mobaxterm software, click "Session", click "SSH" in the pop-up window, enter the device's IP address in the "Remote host" input box, and click "OK" (Note: The computer and the device must be on the same

| 💐 MobaXterm                                                                                                    | - 0      | $\times$ |
|----------------------------------------------------------------------------------------------------|----------|----------|
| Terminal Sessions View X server Tools Games Settings Macros Help                                                                                                    | V        |          |
| Session Servers Tools Games Sessions View Split MultiExec Tunneling Packages Settings Help                                                                                                    | X server | Exit     |
| Quick connect                                                                                                    |          | Ø        |
| Les ressions Session settings                                                                                                    | ×        | - 22     |
| WISL-Default<br>WISL-Default<br>WISL-Default<br>2<br>SSH<br>Telnet<br>Rsh<br>Xdmcp<br>RDP<br>VNC<br>FTP<br>STP<br>Serial<br>File<br>SH<br>Port<br>Port Port<br>Port<br>Port<br>Port<br>Port<br>Port<br>Port<br>Port<br>Port<br>Port<br>Port<br>Port<br>Port<br>Port Port Port Port Port Port Port Port | WSL      | -        |
| Advanced SSr settings Terminal settings Doukthalk settings                                                                                                    |          |          |

 Enter the login name and password to access the SSH terminal interface. CM4:

Login name: pi Password: raspberry CB1:

Login name: biqu Password: biqu

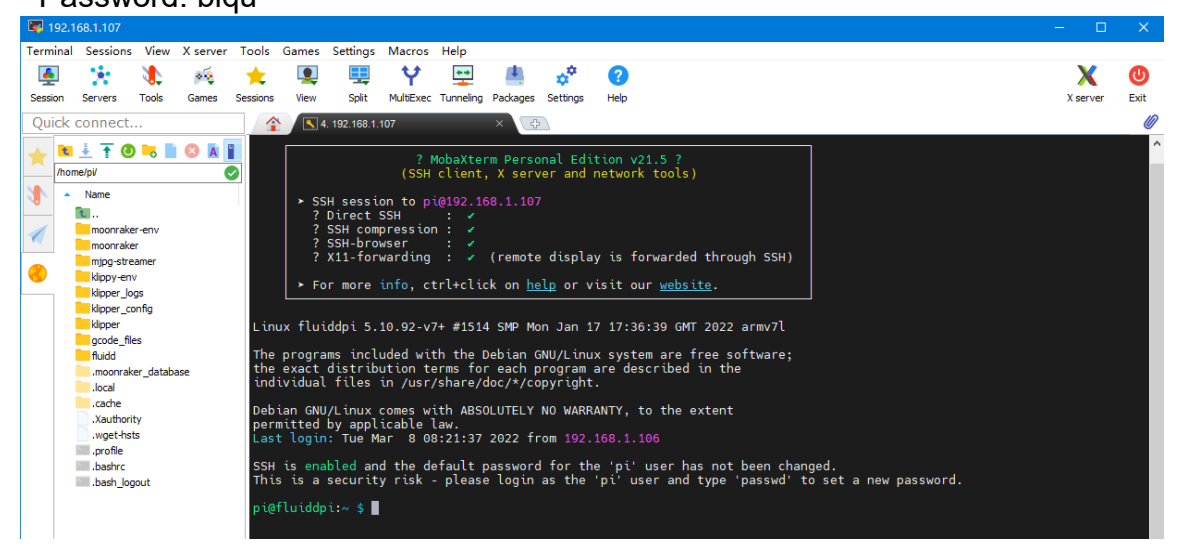

#### local area network).

#### **Compile MCU Firmware**

1. After connecting to the device via SSH, enter the following command in the command line:

cd ~/klipper/

make menuconfig

Use the following configuration to compile the firmware (if the options below are not available, please update the Klipper firmware source code to the latest version):

- \* [\*] Enable extra low-level configuration options
- \* Micro-controller Architecture (STMicroelectronics STM32) --->
- \* Processor model (STM32H723) --->
- \* Bootloader offset (128KiB bootloader (SKR SE BX v2.0)) --->
- \* Clock Reference (25 MHz crystal) --->
- \* Communication interface (USB (on PA11/PA12)) --->

(Top)

|             | net ppe                                                                                                    | - I Trumber - contragora                                                                                      |                                 |
|-------------|----------------------------------------------------------------------------------------------------|----------------------------------------------------------------------------------------------------|---------------------------------|
| [*]         | Enable extra low-level co<br>Micro-controller Architec<br>Processor model (STM32H72<br>Bootloader offset (128KiB<br>Clock Reference (25 MHz c<br>Communication interface (<br>USB ids> | nfiguration options<br>ture (STMicroelectro<br>3)><br>bootloader (SKR SE B<br>rystal)><br>USB (on PA11/PA12)) | nics STM32)><br>BX v2.0))><br>> |
| ()          | GPIO pins to set at micro                                                                                                    | -controller startup                                                                                           |                                 |
|             |                                                                                                    |                                                                                                    |                                 |
| [Spa<br>[0] | ace/Enter] Toggle/enter<br>Ouit (prompts for save)                                                                                                    | [?] Help<br>[ESC] Leave menu                                                                                  | [/] Search                      |

- 2. After completing the configuration selection, enter `q` to exit the configuration interface. When asked if you want to save the configuration, select "Yes".
- Enter make to compile the firmware. After the make command is executed, the klipper.bin firmware we need will be generated in the device's home/pi/klipper/out folder. You can download it directly to your computer

| usi         | ng tł                    | ne S       | SH       | sof       | twa         | re.          |           |            |         |            |                                         |      |
|-------------|--------------------------|------------|----------|-----------|-------------|--------------|-----------|------------|---------|------------|-----------------------------------------|------|
| <b>I</b> 19 | 2.168.1.107              |            |          |           |             |              |           |            |         |            | - 0                                     | ×    |
| Termin      | al Session               | is View    | X server | Tools     | Games       | Settings     | Macros    | Help       |         |            |                                         |      |
|             |                          |            | **       | +         |             |              | •         | ++         | 4       | **         | <b>0</b> X                              | C    |
| Sessio      | Servers                  | Tools      | Games    | Sessions  | View        | Solit        | MultiExec |            | Package | s Settinas | Help X server                           | Exit |
| Ouic        | k connec                 | t          |          |           |             |              |           |            |         |            | (A) Y TOL 1 931 C                       | ID   |
| Quic        | K connee                 |            |          |           |             |              |           |            |         |            |                                         |      |
| +           | 🖬 🛨 Ŧ (                  | 3 📙 🚺      | 🛛 🔁 🔺    | 1 🖊 🛙     |             |              |           |            |         | ompiling   | out/src/buttons.o                       | ^    |
|             | home/pi/klipper          | /out/      |          |           |             |              |           |            | ) c     | ompiling   | out/src/neopixel.o                      |      |
| 20          | <ul> <li>Name</li> </ul> |            |          | Size (K   | B) La       | st modified  | Owner     | (          | Gre C   | ompiling   | out/src/pulse_counter.o                 |      |
| 0           | t                        |            |          |           |             |              |           |            |         | ompiling   | out/src/stm32/watchdog.o                |      |
| 1           | src                      |            |          |           | 20          | 22-03-08     | pi        | 1          | x C     | ompiling   | out/src/stm32/clockline.o               |      |
| 10          | lib                      |            |          |           | 20          | 22-03-08     | pi        | F          | xi C    | ompiling   | out/src/generic/crc16_ccitt.o           |      |
|             | board-                   | eneric     |          |           | 20          | 22-03-08     | pi        | F          | a C     | ompiling   | out/src/generic/armcm_boot.o            |      |
|             | 📄 klipper.               | elf        |          | 1635      | 20          | 22-03-08     | pi        | ¢          | a C     | ompiling   | out/src/generic/armcm_irq.o             |      |
|             | klipper.                 | dict       |          | 6         | 20          | 22-03-08     | pi        | ş          |         | ompiling   | out/src//lib/stm32h7/system_stm32h7xx.o |      |
|             | klipper.                 | bin        |          | 23        | 20          | 22-03-08     | pi        |            | i c     | ompiling   | out/src/stm32/stm32h7.o                 |      |
|             | compile [2]              | _time_requ | est.txt  | Onen      | ~           |              |           |            | - C     | ompiling   | out/src/generic/armcm_timer.o           |      |
|             | compile                  | _time_requ | iest.o   | Open      | th defaul   | t tout adita | -         |            | C       | ompiling   | out/src/stm32/gpioperiph.o              |      |
|             | compile                  | _time_requ | iest.d   | Open wi   |             | t text edito | •         |            | C       | ompiling   | out/src/stm32/stm32h7_adc.o             |      |
|             | Compile                  | _time_requ | est.c    | Open wi   | un          |              |           |            |         | ompiling   | out/src/stm32/usbota.o                  |      |
|             | board-                   | пк         |          | Open wi   | th defaul   | t program.   |           |            | č       | ompiling   | out/src/stm32/chipid.o                  |      |
|             | Doard                    |            | -        | Compar    | e file with | 1            |           |            | C       | ompiling   | out/src/generic/usb_cdc.o               |      |
|             | II autocoi               |            | *        | Downloa   | d           |              |           |            | C       | ompiling   | out/src/stm32/hard_pwm.o                |      |
|             | ς                        |            |          | Delete    |             |              |           |            | B       | uilding    | out/compile_time_request.o              |      |
|             |                          |            | 2        | Rename    |             |              |           |            | P       | reproces   | sing out/src/generic/armcm link.ld      |      |
|             |                          |            |          |           |             |              |           |            | — i     | inking o   | ut/klipper.elf                          |      |
|             |                          |            |          | Copy file | e path      |              |           |            | C       | reating    | hex file out/klipper.bin                |      |
|             |                          |            |          | Copy file | e path to   | terminal (N  | /iddle mo | use click) | 10      | τιυισαρι   | :~/Klupper \$                           | ~    |

#### **Update Firmware**

#### **SD Card Update**

- Rename `klipper.bin` to "firmware.bin", copy it to the root directory of the SD card, insert the SD card into the MANTA M8P SD card slot, press the reset button or power on again, and the firmware will be automatically updated. After the update is complete, the "firmware.bin" in the SD card will be renamed to "FIRMWARE.CUR".
- 2. Enter Is /dev/serial/by-id/ in the command line to query the mainboard's ID and confirm whether the firmware has been successfully burned. If the burning is successful, a Klipper device ID will be returned, as shown in the image below.

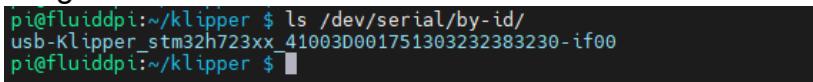

Copy and save this ID, as it needs to be set in the configuration file.

#### **DFU Update**

If you can find the MCU's Klipper device ID using **Is /dev/serial/by-id/**, you can directly enter

make flash FLASH\_DEVICE= /dev/serial/by-id/usb-

Klipper\_stm32h712xx\_41003D001751303232383230-if00

to burn the firmware (Note: Replace /dev/serial/by-id/xxx with the actual ID found in the previous step).

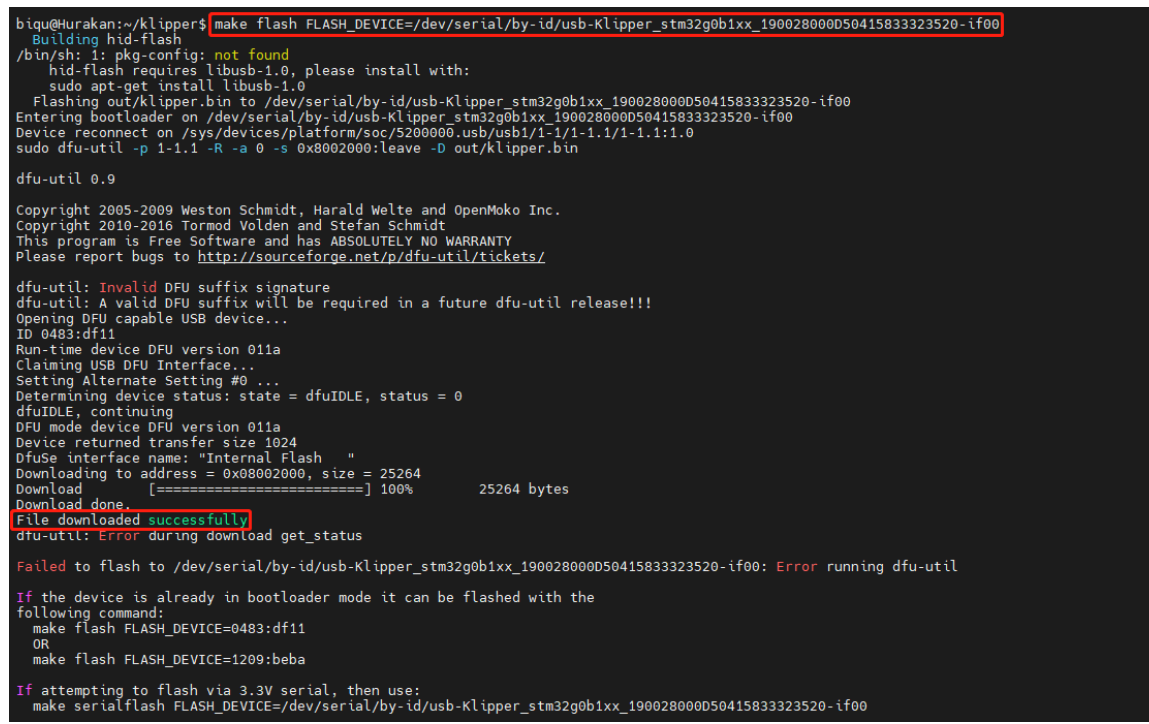

After the burning is completed, there will be a dfu-util: **Error during download get\_status** error message, which can be ignored.

#### **Configure Klipper**

 Enter the Raspberry Pi's IP address in the computer's browser to access it. Download the reference configuration named generic-bigtreetech-mantam8p-V2\_0.cfg in the path shown in the image below. If you cannot find this file, please update the Klipper firmware source code to the latest version or download it from GitHub:

https://github.com/bigtreetech/Manta-M8P

| ≡  | BTT-CB1       |            |                                            |          |                    |
|----|---------------|------------|--------------------------------------------|----------|--------------------|
| Ę  | DASHBOARD     | Con        | fig Filos                                  |          |                    |
| >_ | CONSOLE       |            |                                            |          |                    |
| ₿  | G-CODE FILES  | config_e   | examples 3                                 |          | 2 · C 🌣            |
| ЭD | G-CODE VIEWER | Current pa | th: /config_examples                       |          | Free disk: 25.1 GB |
| Ð  | HISTORY       |            | Name 🛧                                     | Filesize | Last modified      |
| ٩  |               |            | printer-wanhao-duplicator-i3-v2.1-2017.cfg | 5.0 kB   | 2023年1月12日 11:15   |
|    |               |            | sample-aliases.cfg                         | 5.8 kB   | 2023年1月12日 11:15   |
|    |               |            | sample-bigtreetech-ebb-canbus-v1.0.cfg     | 1.4 kB   | 2023年1月12日 11:15   |
|    | <u></u>       |            | sample-bigtreetech-ebb-canbus-v1.1.cfg     | 1.5 kB   | 2023年1月12日 11:15   |

2. Upload the mainboard configuration file to Configuration Files.

| ≡ 🚉 BTT-CB1      |                                                                    |                                   |                                                                          |
|------------------|--------------------------------------------------------------------|-----------------------------------|--------------------------------------------------------------------------|
|                  | × •                                                                |                                   |                                                                          |
| > CONSOLE        | i) Config Files                                                    | Upload File                       | ~                                                                        |
|                  | Config 3                                                           |                                   | C 🗘                                                                      |
| G-CODE FILES     |                                                                    | <b>(</b>                          |                                                                          |
| 3D G-CODE VIEWER | Current path: /config                                              |                                   | Free disk: 25.1 GB                                                       |
|                  |                                                                    |                                   |                                                                          |
| FG HISTORY       | □ Name ↑                                                           | Filesize                          | Last modified                                                            |
|                  | □ Name ↑<br>□ □ theme                                              | Filesize<br>—                     | Last modified<br>1970年1月20日 16:51                                        |
|                  | Name ↑       .theme       .moonraker.conf.bkp                      | Filesize<br><br>1.5 kB            | Last modified<br>1970年1月20日 16:51<br>2023年1月12日 11:07                    |
|                  | Name ↑       .theme       .moonraker.conf.bkp       .rowsnest.conf | Filesize<br>-<br>1.5 kB<br>1.8 kB | Last modified<br>1970年1月20日 16:51<br>2023年1月12日 11:07<br>2023年1月4日 13:07 |

3. Add the mainboard configuration in the "printer.cfg" file:

#### [include generic-bigtreetech-manta-m8p-V2\_0.cfg]

- 4. Modify the ID number in the configuration file to the actual ID of the mainboard.
- Follow the instructions in the link below to configure the specific functions of the mainboard: https://www.klipper3d.org/Overview.html

# V2.0 Upgrade Notes

- Upgraded MCU to ARM Cortex-M7 STM32H723ZET6 550MHz.
- · Added interfaces: servo, I2C, 5V detection, TFT expansion ports.
- Changed EXP1+EXP2 to FPC connectors.
- Increased USB output current.
- Added large-capacity energy storage capacitors to the 5V circuit, especially at the core board 5V input port, to prevent the 5V supply from breaking due to excessive current during CM4 startup.
- Upgraded 12V power supply for increased capacity and resistance.

## **Precautions**

- Power off before connecting/disconnecting anything except USB, HDMI and Ethernet. Includes enabling eMMC flashing.
- Pay attention to the heat dissipation issues of CM4 and CB1. If the running application consumes excessive system resources, it can lead to significant heating.

If you need further resources for this product, you can find them at [GitHub](https://github.com/bigtreetech/). If you cannot find what you need, you may contact our after-sales support(service005@biqu3d.com).

If you encounter any other problems during use or have suggestions or feedback, please contact us. Thank you for choosing BIGTREETECH products.